EDBEPM-H315 00473989

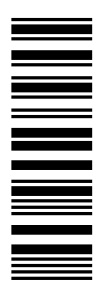

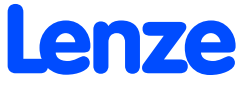

D Betriebsanleitung
 GB Operating Instructions
 F Instructions de mise en service

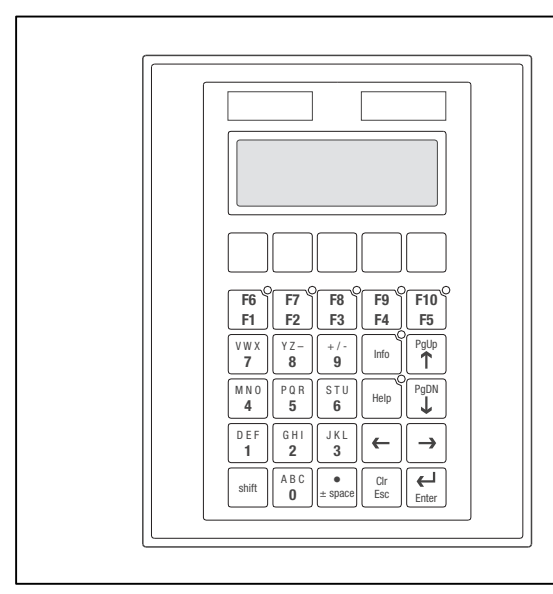

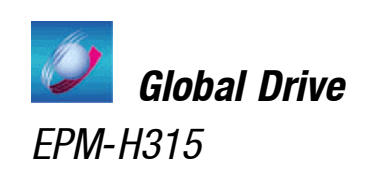

# Über diese Anleitung

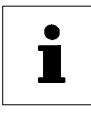

Diese Dokumentation ist gültig für die Bedieneinheit EPM-H315 ab dem Gerätestand:

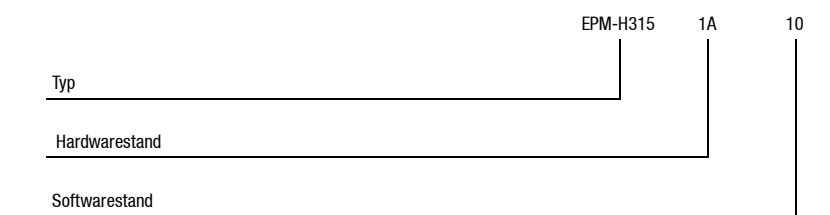

#### Was ist neu?

| Stand |         |      | ID-Nr.   | Änderungen                        |
|-------|---------|------|----------|-----------------------------------|
| -     | 06/2000 | TD23 | 00415798 | Erstauflage zum Feldtest          |
| 2.0   | 08/2001 | TD23 | 00418422 | Komplette Überarbeitung zur Serie |
| 3.0   | 08/2002 | TD23 | 00457281 | Umfirmierung                      |
| 4.0   | 05/2003 | TD23 | 00473989 | Komplette Überarbeitung zur Serie |

© 2003 Lenze Drive Systems GmbH, Hameln

Ohne besondere schriftliche Genehmigung von Lenze Drive Systems GmbH darf kein Teil dieser Dokumentation vervielfältigt oder Dritten zugänglich gemacht werden.

Wir haben alle Angaben in dieser Dokumentation mit größter Sorgfalt zusammengestellt und auf Übereinstimmung mit der beschriebenen Hard- und Software geprüft. Trotzdem können wir Abweichungen nicht ganz ausschließen. Wir übernehmen keine juristische Verantwortung oder Haftung für Schäden, die dadurch eventuell entstehen. Notwendige Korrekturen werden wir in die nachfolgenden Auflagen einarbeiten.

4.0 11/2003

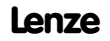

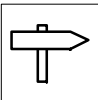

# Inhaltsverzeichnis

| 1 | Vorv  | vort und Allgemeines                    | 3  |
|---|-------|-----------------------------------------|----|
|   | 1.1   | Über diese Betriebsanleitung            | 3  |
|   | 1.2   | Verwendete Begriffe                     | 3  |
|   | 1.3   | Lieferumfang                            | 3  |
|   | 1.4   | Gestaltung der Sicherheitshinweise      | 4  |
| 2 | Tech  | Inische Daten                           | 5  |
|   | 2.1   | Allgemeine Daten/Einsatzbedingungen     | 5  |
|   | 2.2   | Elektrische Daten                       | 6  |
|   |       | 2.2.1 Eigenschaften der Bedieneinheit   | 7  |
|   |       | 2.2.2 Schnittstellenbeschreibung        | 9  |
|   | 2.3   | Abmessungen                             | 9  |
|   | 2.4   | Einbauausschnitt                        | 10 |
| 3 | Insta | allation                                | 11 |
|   | 3.1   | Mechanische Installation                | 11 |
|   |       | 3.1.1 Tastatur beschriften              | 11 |
|   |       | 3.1.2 Bedieneinheit einbauen            | 12 |
|   | 3.2   | Elektrische Installation                | 13 |
|   |       | 3.2.1 Belegung der Anschlußklemmen      | 13 |
|   |       | 3.2.2 Verdrahtung des Systembus (CAN)   | 14 |
| 4 | Inbe  | triebnahme                              | 15 |
|   | 4.1   | Erstes Einschalten                      | 15 |
|   | 4.2   | Projekt in die Bedieneinheit übertragen | 16 |
|   |       | 4.2.1 Bedieneinheit und PC verbinden    | 16 |
|   |       | 4.2.2 Projekt downloaden                | 17 |
|   | 4.0   | 4.2.3 Verbindung zum PC entfernen       | 18 |
|   | 4.3   | Statusmeidungen der Bedieneinneit       | 18 |
| _ | 4.4   | KONITASL EINSLEITEN                     | 19 |
| 5 | Bedi  | ienung                                  | 20 |
|   | 5.1   | Tastenfunktionen                        | 20 |
|   | 5.2   | Daten eingeben                          | 21 |
|   | 5.3   | Informationsmeldung aufrufen            | 23 |
|   | 5.4   | Hilfe aufrufen                          | 23 |
| 6 | Fehle | ersuche und Störungsbeseitigung         | 24 |
|   | 6.1   | Störungsmeldungen                       | 24 |
| 7 | Wart  | tung                                    | 25 |
|   | 7.1   | Wartungsarbeiten                        | 25 |
|   | 7.2   | Serviceadressen                         | 25 |
| 8 | Anh   | ang                                     | 26 |
| - | 8.1   | Chemikalienbeständigkeit                | 26 |
|   | 8.2   | Stichwortverzeichnis                    | 28 |

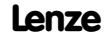

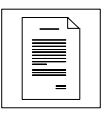

# **1** Vorwort und Allgemeines

Mit der **Bedieneinheit EPM-H315** können Sie auf Codestellen von Lenze Antriebsreglern, Servo PLC 9300 und Drive PLC zugreifen und diese auf komfortable Weise steuern. Die Kommunikation erfolgt über Systembus (CAN).

Der **HMI Designer** ist die leistungsfähige Entwicklungsumgebung, mit dem Sie Projekte erstellen, die die Konfiguration der Bedieneinheit beinhalten.

# 1.1 Über diese Betriebsanleitung

- Die vorliegende Betriebsanleitung dient dem sicheren und fehlerfreien Arbeiten an und mit der Bedieneinheit EPM-H315.
- Alle Personen, die an und mit der Bedieneinheit EPM-H315 arbeiten, müssen bei ihren Arbeiten die Betriebsanleitung verfügbar haben und die für sie relevanten Angaben und Hinweise beachten.
- Die Betriebsanleitung muß stets komplett und in einwandfrei lesbarem Zustand sein.

## 1.2 Verwendete Begriffe

| Begriff        | Im folgenden Text verwendet für                                    |
|----------------|--------------------------------------------------------------------|
| Antriebsregler | Lenze Frequenzumrichter 8200 und 8200 vector, Servo-Umrichter 9300 |
| НМІ            | Human Machine Interface                                            |

# 1.3 Lieferumfang

| Lieferumfang                                                                                                    | Wichtig                                                                                                    |
|----------------------------------------------------------------------------------------------------|----------------------------------------------------------------------------------------------------|
| 1 Bedieneinheit EPM-H315     1 Betriebsanleitung     4 Befestigungsschellen     4 Schrauben M4 x 35 mm     1 Dichtung     1 Klemmenleiste 4pol. für Anschluß DC-Spannungs- versorgung     4 Klemmenleiste Ford für Anschluß DC-spannungs- | <ul> <li>Überprüfen Sie nach Erhalt der Lieferung sofort, ob der<br/>Lieferumfang mit den Warenbegleitpapieren überein-<br/>stimmt. Für nachträglich reklamierte Mängel über-<br/>nimmt Lenze keine Gewährleistung.</li> <li>Reklamieren Sie</li> <li>erkennbare Transportschäden sofort beim Anliefe-<br/>rer.</li> <li>erkennbare Mängel/Unvollständigkeit sofort bei der</li> </ul> |
| <ul> <li>1 Klemmenleiste 5pol. f ür Anschlu ß System-<br/>bus (CAN)</li> </ul>                                                                                                    | zuständigen Lenze-Vertretung.                                                                                                    |

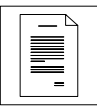

# Vorwort und Allgemeines

# 1.4 Gestaltung der Sicherheitshinweise

Alle Sicherheitshinweise in dieser Anleitung sind einheitlich aufgebaut:

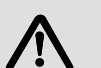

Piktogramm (kennzeichnet die Art der Gefahr)

Signalwort! (kennzeichnet die Schwere der Gefahr)

Hinweistext (beschreibt die Gefahr und gibt Hinweise, wie sie vermieden werden kann)

| Piktogramm                          |            | Signalwort                                                                                                    |                                                                 |  |
|-------------------------------------|------------|----------------------------------------------------------------------------------------------------|-----------------------------------------------------------------|--|
|                                     | Signalwort | Bedeutung                                                                                                    | der Sicherheitshinweise                                         |  |
| Â                                   | Gefahr!    | Unmittelbar drohende Gefahr<br>für Personen                                                                             | Tod oder schwerste Verlet-<br>zungen                            |  |
| gefährliche elektrische<br>Spannung | Warnung!   | Mögliche, sehr gefährliche Si-<br>tuation für Personen                                                                  | Tod oder schwerste Verlet-<br>zungen                            |  |
| allgemeine Gefahr                   | Vorsicht!  | Mögliche, gefährliche Situation<br>für Personen                                                                         | Leichte Verletzungen                                            |  |
| STOP                                | Stop!      | Mögliche Sachschäden                                                                                                    | Beschädigung des Antriebs-<br>systems oder seiner Umge-<br>bung |  |
| 1                                   | Hinweis!   | Nützlicher Hinweis oder Tipp<br>Wenn Sie ihn befolgen, erleichtern<br>Sie sich die Handhabung des An-<br>triebssystems. |                                                                 |  |

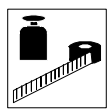

# 2 Technische Daten

# 2.1 Allgemeine Daten/Einsatzbedingungen

| Bereich                          | Werte                                                                          |  |  |
|----------------------------------|--------------------------------------------------------------------------------|--|--|
| Schutzart                        | IP65 (Front)                                                                   |  |  |
| Zulässige Temperaturbereiche     | im Betrieb: 0 +50 °C<br>Transport: -20 +60 °C<br>Langrung: -20 +60 °C          |  |  |
| Feuchtebeanspruchung             | <85 %, keine Betauung                                                          |  |  |
| Gewicht                          | 0.7 kg                                                                         |  |  |
| Angewandte Normen zu Grenzwerten | Störaussendung nach EN 50081-2 (1994)<br>Störfestigkeit nach EN 50082-2 (1995) |  |  |
| Approbationen                    | cULus: Underwriter Laboratories Inc. (File-No. E189179)                        |  |  |
| Konformität                      | CE: EMV-Richtlinie (89/336/EEC)                                                |  |  |

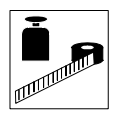

# 2.2 Elektrische Daten

| Bereich                   |                             | Werte                                             |                 |           |           |       |      |
|---------------------------|-----------------------------|---------------------------------------------------|-----------------|-----------|-----------|-------|------|
| Display Typ               |                             | LCD                                               |                 |           |           |       |      |
|                           | Darstellungsformat          | Text                                              |                 |           |           |       |      |
|                           | Sichtbare Größe             | 70.4 × 2                                          | 70.4 × 20.8 mm  |           |           |       |      |
|                           | Zeilen × Zeichen            | 4 × 20                                            |                 |           |           |       |      |
|                           | Zeichengröße                | 2.95 × 4                                          | 1.75 mm         |           |           |       |      |
|                           | Zeichengröße im Textmodus   | 5 × 7 Pi                                          | xel             |           |           |       |      |
|                           | Fonts                       | ASCII, Ka                                         | atakana         |           |           |       |      |
|                           | Kontrasteinstellung         | Trimmpo                                           | tentiomet       | er        |           |       |      |
|                           | Hintergrundbeleuchtung      | LED                                               |                 |           |           |       |      |
| Elektrischer An-          | DC-Spannungsversorgung      | +18 32 VDC                                        |                 |           |           |       |      |
| schluß                    | Leistungsaufnahme           | 15 W be                                           | 15 W bei 24 VDC |           |           |       |      |
| Absicherung               |                             | Feinsicherung $\varnothing$ 5 × 20 mm, 800 mA / F |                 |           |           |       |      |
| Netzwerk:                 |                             |                                                   |                 |           |           |       |      |
| Systembus (CAN) Protokoll |                             | Systembus (CAN)                                   |                 |           |           |       |      |
|                           | Netzwerk-Topologie          | Linie (be                                         | idseitig al     | ogeschlos | sen mit 1 | 20 Ω) |      |
|                           | Systembus-Teilnehmer        | Master oder Slave                                 |                 |           |           |       |      |
|                           | max. Anzahl Teilnehmer      | 63                                                |                 |           |           |       |      |
|                           | Baudrate [kBit/s]           | 20                                                | 50              | 125       | 250       | 500   | 1000 |
|                           | max. Buslänge [m]           | 2500                                              | 1000            | 500       | 250       | 80    | 25   |
| Speicher                  | Anwenderprogramm            | 256 kB                                            |                 |           |           |       |      |
| Schnittstellen            | seriell                     |                                                   |                 |           |           |       |      |
|                           | ASP8 (Minidin 8pol. Buchse) | RS232                                             |                 |           |           |       |      |

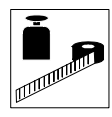

#### 2.2.1 Eigenschaften der Bedieneinheit

| Automatische Operationen                                                                                                    |                                                                                                    | [Anzahl]                       | 32                                             |  |
|----------------------------------------------------------------------------------------------------|----------------------------------------------------------------------------------------------------|--------------------------------|------------------------------------------------|--|
| Backup/Wiederherstellen                                                                                                    |                                                                                                    | [Funktion]                     | vorhanden                                      |  |
| Befehle                                                                                                    | Passwort ändern<br>Passwort Login<br>Passwort Logout<br>Projekt beenden<br>Projektinformationen anzeigen<br>Sequenz-Verzeichnis anzeigen<br>Sprache ändern | [Funktion]                     | vorhanden                                      |  |
| Bit-Paßwort                                                                                                    |                                                                                                    | [Bit]                          | 8                                              |  |
| ABZIEHEN<br>EINGEBEN<br>Direktbefehl mit Wert-<br>Struktur<br>UND<br>XOR<br>ZUEÜGEN                                                                                                    |                                                                                                    | [Funktion]                     | vorhanden                                      |  |
| Dynamische Texte (mit Bitgruppen-Struktur, Einzelbit-Struk-<br>tur oder Wert-Struktur)                                                                                                    |                                                                                                    | [Anzahl]                       | 1024 <sup>1)</sup>                             |  |
| Einer Sequenz zugeordne                                                                                                    | te LEDs                                                                                                    | [Funktion]                     | vorhanden                                      |  |
| Etiketten                                                                                                    |                                                                                                    | [Funktion]                     | vorhanden                                      |  |
| Frei definierbare Funktion                                                                                                    | stasten (F-Tasten)                                                                                                    | [Anzahl]                       | 5 (durch Doppel-<br>belegung 10<br>Funktionen) |  |
| Bit permanent setzen<br>Bit permanent zurücksetzen<br>Bitumkehr<br>Direktbefehl mit Wert-Struktur<br>Echtzeitbit setzen<br>Echtzeitbit zurücksetzen<br>Interner Befehl<br>Keine<br>Makro<br>Sequenz<br>Taste deaktivieren |                                                                                                    | [Funktion]                     | vorhanden                                      |  |
| Gleichungen                                                                                                    |                                                                                                    | [Anzahl]                       | 32                                             |  |
| Globale Eingabetasten (E-<br>gung                                                                                                    | Tasten) mit fester Funktionsbele-                                                                                                    | [Funktion]                     | vorhanden                                      |  |
| Globale Konfiguration Funktionstasten (F-Tasten)                                                                                                    |                                                                                                    | [Funktion]                     | vorhanden                                      |  |
| Informationsmeldungen                                                                                                    |                                                                                                    | [insgesamt/gleichzeitig aktiv] | 1024/128                                       |  |
| Interne Register                                                                                                    |                                                                                                    | [Anzahl]                       | 2048 byte                                      |  |
| Lokale Eingabetasten (E-Tasten) mit fester Funktionsbele-<br>gung                                                                                                    |                                                                                                    | [Funktion]                     | vorhanden                                      |  |

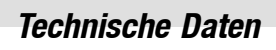

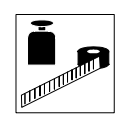

| Lokale Konfiguration Funktionstasten (F-Tasten) |                                                                                                  | [Funktion]        | vorhanden |  |
|-------------------------------------------------|--------------------------------------------------------------------------------------------------|-------------------|-----------|--|
| Makros (Total/Befehle × Makro)                  |                                                                                                  | [Anzahl]          | 1024/16   |  |
| Meldungens-Hilfen                               |                                                                                                  | [Anzahl]          | 1024      |  |
| Meldungsfeld                                    |                                                                                                  | [Funktion]        | vorhanden |  |
| Multilinguale Texte                             |                                                                                                  | [Anzahl Sprachen] | 6         |  |
| Paßwort - Ebenen                                |                                                                                                  | [Anzahl]          | 10        |  |
| Seiten                                          |                                                                                                  | [Anzahl]          | 1024      |  |
| Seiten-Hilfe                                    |                                                                                                  | [Anzahl]          | 1024      |  |
| Sequenz: beliebig                               |                                                                                                  | [Anzahl]          | 64        |  |
| Sequenz: Start-/Stopp                           |                                                                                                  | [Anzani]          |           |  |
| Systemmeldungen                                 |                                                                                                  | [Funktion]        | vorhanden |  |
| Textlisten                                      |                                                                                                  | [Funktion]        | vorhanden |  |
| Timer                                           |                                                                                                  | [Anzahl]          | 32        |  |
| Variablen                                       | Grenzwerte- und lineare Korrek-<br>tur-Variablen<br>Numerische Variablen (DEC, HEX,<br>BIN, BCD) | [Anzahl je Seite] | 30        |  |

1) von der Projektgröße begrenzter Richtwert

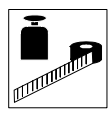

#### 2.2.2 Schnittstellenbeschreibung

| ASP8                 |     |                   |  |
|----------------------|-----|-------------------|--|
| Minidin 8pol. Buchse | Pin | Signal            |  |
|                      | 1   | Rx RS232 IN       |  |
|                      | 2   | Tx RS232 OUT      |  |
|                      | 3   | N.C.              |  |
|                      | 4   | RTS RS232 OUT     |  |
|                      | 5   | CTS RS232 IN      |  |
| H310_010             | 6   | N.C.              |  |
|                      | 7   | Signal GND        |  |
|                      | 8   | +5 VCC (reserved) |  |

N.C. Nicht angeschlossen

### 2.3 Abmessungen

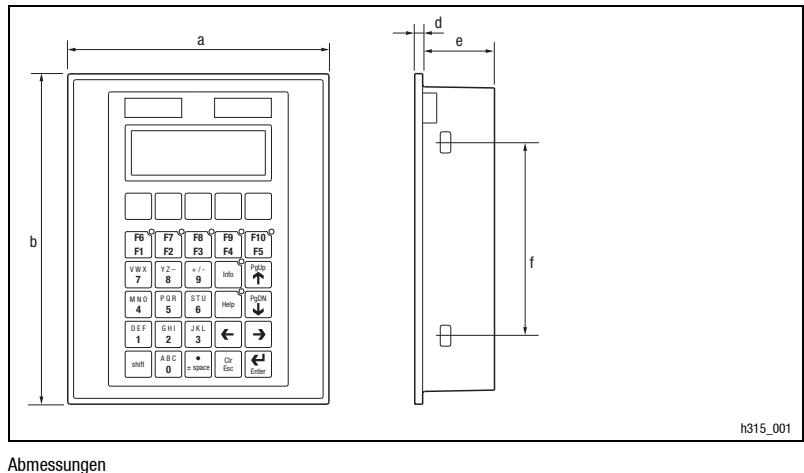

#### Abb. 2-1 Abme

| <b>a</b> [mm] | <b>b</b> [mm] | <b>d</b> [mm] | <b>e</b> [mm] | <b>f</b> [mm] |
|---------------|---------------|---------------|---------------|---------------|
| 148.0         | 188.0         | 4.5           | 41.0          | 110.0         |

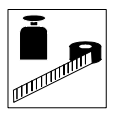

# Technische Daten

# 2.4 Einbauausschnitt

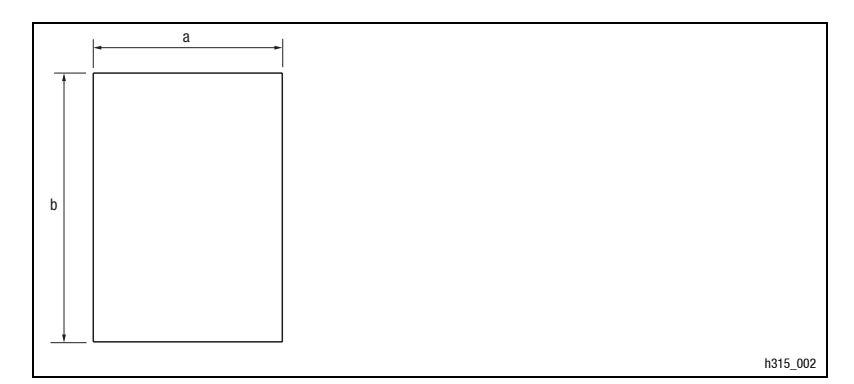

#### Abb. 2-2 Einbauausschnitt

| <b>a</b> [mm] | <b>b</b> [mm] |
|---------------|---------------|
| 123.0         | 175.0         |

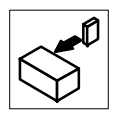

# 3.1 Mechanische Installation

### 3.1.1 Tastatur beschriften

Die Bedieneinheit kann mit auswechselbaren Schildern beschriftet werden.

- Die Schilder sind nur bei ausgebauter Bedieneinheit zugänglich.
- Beschriften Sie die Schilder, bevor Sie die Bedieneinheit in die Einbautafel montieren.

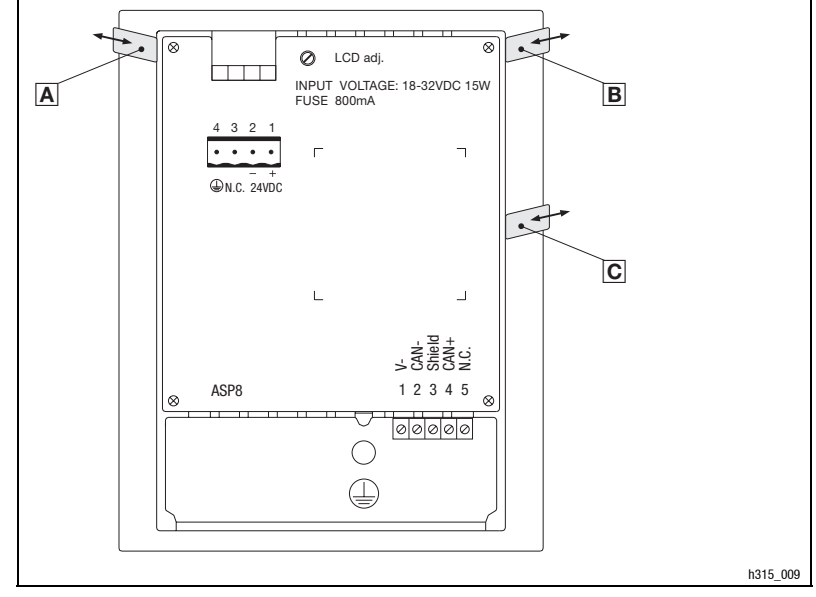

Abb. 3-1 Tastatur beschriften

A Firmenname B Maschinenbezeichnung C 5 Funktionstasten (programmierbar)

1. Schild  $\blacksquare$ ,  $\blacksquare$ , oder  $\bigcirc$  zum Beschriften aus dem Schlitz ziehen.

2. Anschließend beschriftetes Schild in den Schlitz schieben.

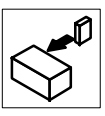

### 3.1.2 Bedieneinheit einbauen

Die Maße für den Einbauausschnitt entnehmen Sie den technischen Daten. (🖽 10)

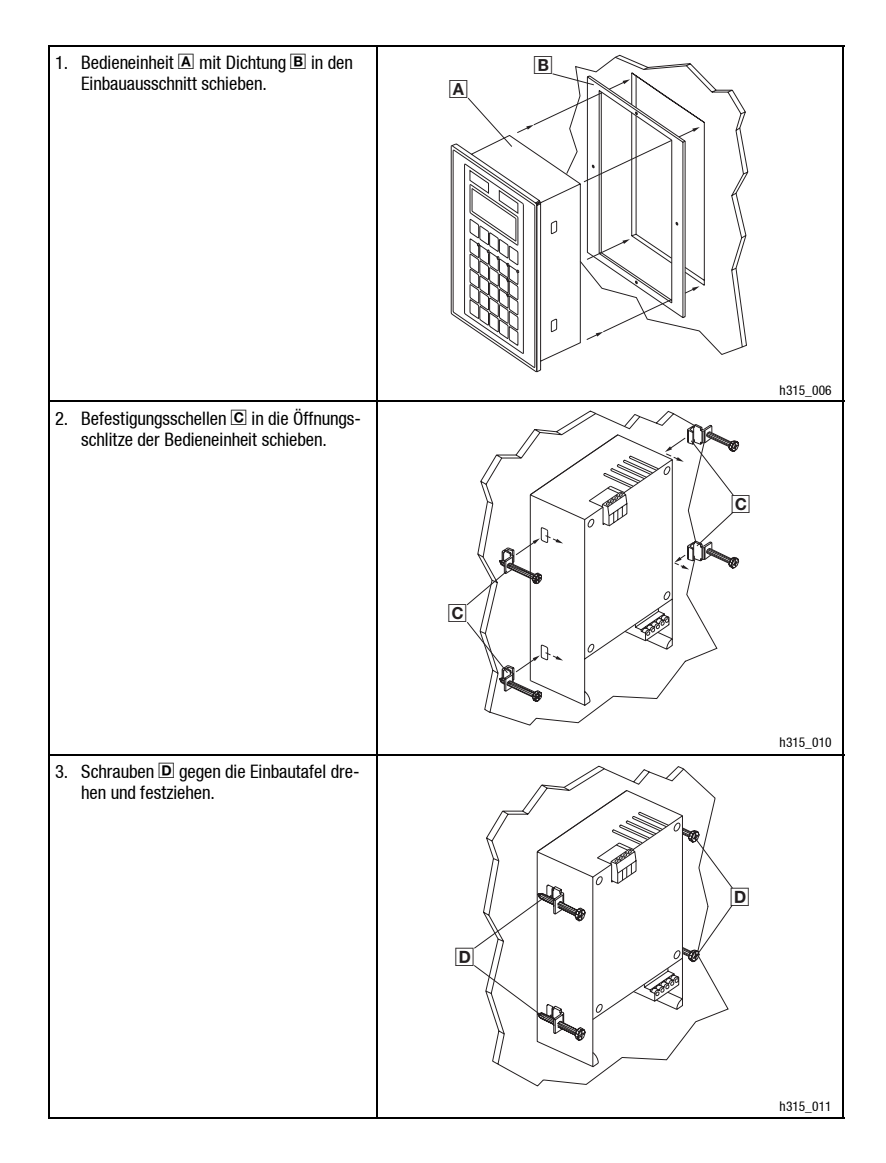

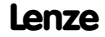

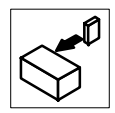

## 3.2 Elektrische Installation

#### 3.2.1 Belegung der Anschlußklemmen

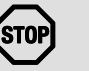

#### Stop!

Um eine Beschädigung der Bedieneinheit und eines angeschlossenen PC zu vermeiden, müssen Sie

- die Bedieneinheit immer im spannungslosen Zustand verdrahten,
- den PE-Leiter A ausschlie
  ßlich so verbinden, wie es in der Abbildung dargestellt ist.

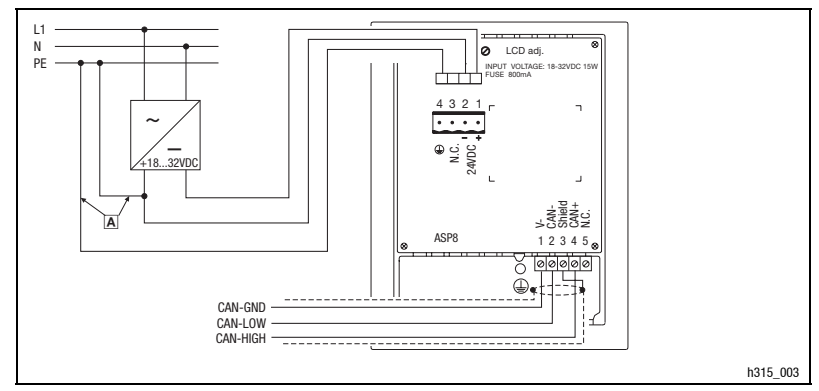

Abb. 3-2

Belegung der Anschlußklemmen

| DC-Spannungsversorgung |             |                                          |  |
|------------------------|-------------|------------------------------------------|--|
| Klemme                 | Bezeichnung | Erläuterung                              |  |
| 1                      | +24 VDC     | Versorgungsspannung (+18 V 32 VDC)       |  |
| 2                      | 0 VDC       | GND Versorgungsspannung, Bezugspotential |  |
| 3                      | N.C.        | Nicht angeschlossen                      |  |
| 4                      | Ð           | PE-Potential                             |  |

| Systembus | Systembus (CAN) |             |                                      |  |  |
|-----------|-----------------|-------------|--------------------------------------|--|--|
| Klemme    | Bezeichnung     | Erläuterung |                                      |  |  |
| 1         | V-              | GND         | Bezugspotential                      |  |  |
| 2         | CAN-            | LO          | Systembus LOW (Datenleitung)         |  |  |
| 3         | Shield          |             | Schirm des Systembus-Kabels auflegen |  |  |
| 4         | CAN+            | HI          | Systembus HIGH (Datenleitung)        |  |  |
| 5         | N.C.            |             | Nicht angeschlossen                  |  |  |

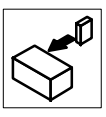

Abb. 3-3

#### 3.2.2 Verdrahtung des Systembus (CAN)

#### **Prinzipieller Aufbau**

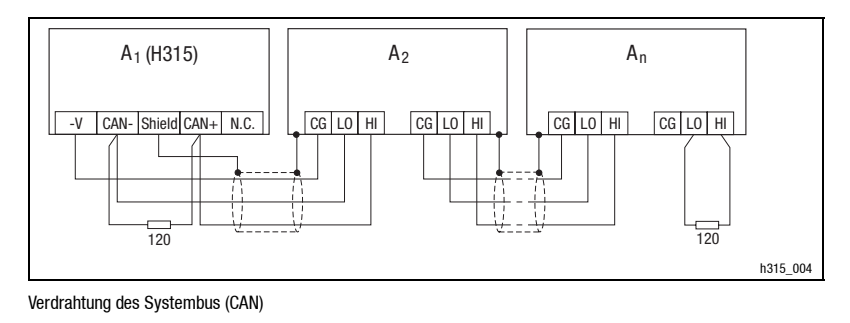

- A<sub>1</sub> Busteilnehmer 1 A<sub>2</sub> Busteilnehmer 2 A<sub>n</sub> Busteilnehmer n
- Verbinden Sie nur Klemmen gleichen Signaltyps miteinander.
- Eigenschaften Signalleitung:

| Leitungslänge gesamt | bis 300 m                                                                                 | 300 bis 1000 m                     |  |
|----------------------|-------------------------------------------------------------------------------------------|------------------------------------|--|
| Leitungstyp          | LIYCY 2 x 2 x 0,5 mm <sup>2</sup>                                                         | CYPIMF 2 x 2 x 0,5 mm <sup>2</sup> |  |
|                      | paarverseilt mit Abschirmung<br>Paar 1: CAN-LOW (LO) und CAN-HIGH (HI)<br>Paar 2: 2 × GND |                                    |  |
| Leitungswiderstand   | ≤40 Ω/km ≤40 Ω/km                                                                         |                                    |  |
| Kapazitätsbelag      | ≤130 nF/km                                                                                | ≤60 nF/km                          |  |

- Anschluß der Busabschlußwiderstände:
- Je ein Widerstand 120  $\Omega$  am 1. und am letzen Busteilnehmer

Eigenschaften:

- Busausdehnung:
  - 25 m bei max. 1 Mbit/s Datenübertragungsrate
  - bis zu 1 km bei vermindeter Datenübertragungsgeschwindigkeit
- Sehr zuverlässige Datenübertragung (Hamming-Distanz = 6)
- Signalpegel nach ISO 11898
- Bis zu 63 Busteilnehmer möglich

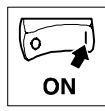

# 4 Inbetriebnahme

## 4.1 Erstes Einschalten

Für die Inbetriebnahme ist eine vollständige Verdrahtung des Systembus notwendig.

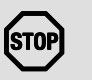

#### Stop!

Überprüfen Sie vor dem Einschalten der Versorgungsspannung

- die gesamte Verdrahtung auf Vollständigkeit und Kurzschluß,
- ob das Bussystem beim physikalisch ersten und letzten Busteilnehmer abgeschlossen ist.

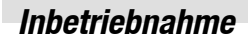

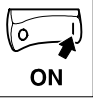

# 4.2 Projekt in die Bedieneinheit übertragen

#### 4.2.1 Bedieneinheit und PC verbinden

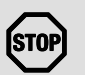

#### Stop!

Die Verbindung zwischen PC und Bediengerät nur bei ausgeschalteten Geräten herstellen!

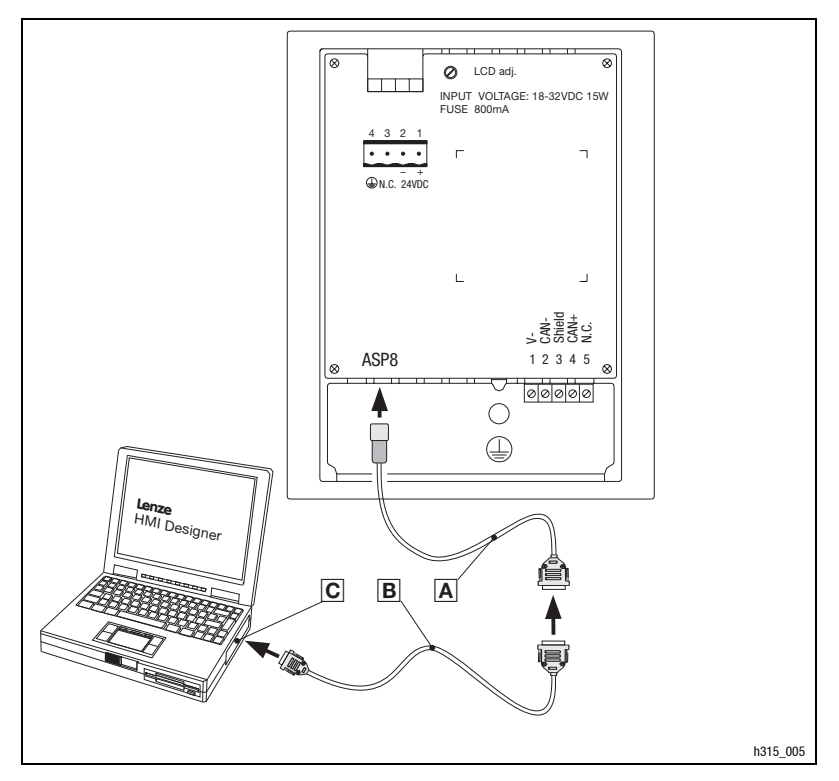

Abb. 4-1

-1 Bedieneinheit und PC verbinden

- 1. Programmieradapter EPZ-H111 🖪 auf die ASP8-Schnittstelle stecken
- 2. Downloadkabel EPZ-H110 B mit Programmieradapter EPZ-H111 A verbinden
- 3. Downloadkabel EPZ-H110 B auf COM1 oder COMx C am PC stecken.

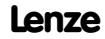

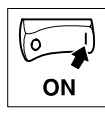

#### 4.2.2 Projekt downloaden

Im HMI Designer können Sie auswählen, ob mit dem Laden des Projekts gleichzeitig die Firmware aktualisiert werden soll.

- Aktualisieren Sie die Firmware immer:
  - Beim ersten Download eines Projekts in die Bedieneinheit.
  - Nach einem Update des Projektierungstool "HMI Designer".
- Klicken Sie dazu im "HMI Designer" im Menü "Downloader" die Option "Firmware" an.
- Die Firmware wird jedoch immer automatisch aktualisiert, wenn Sie einem Projekt in der Bedieneinheit einen anderen Treiber zuweisen.
- Bedenken Sie, daß beim Aktualisieren der Firmware der Download erheblich länger dauert.

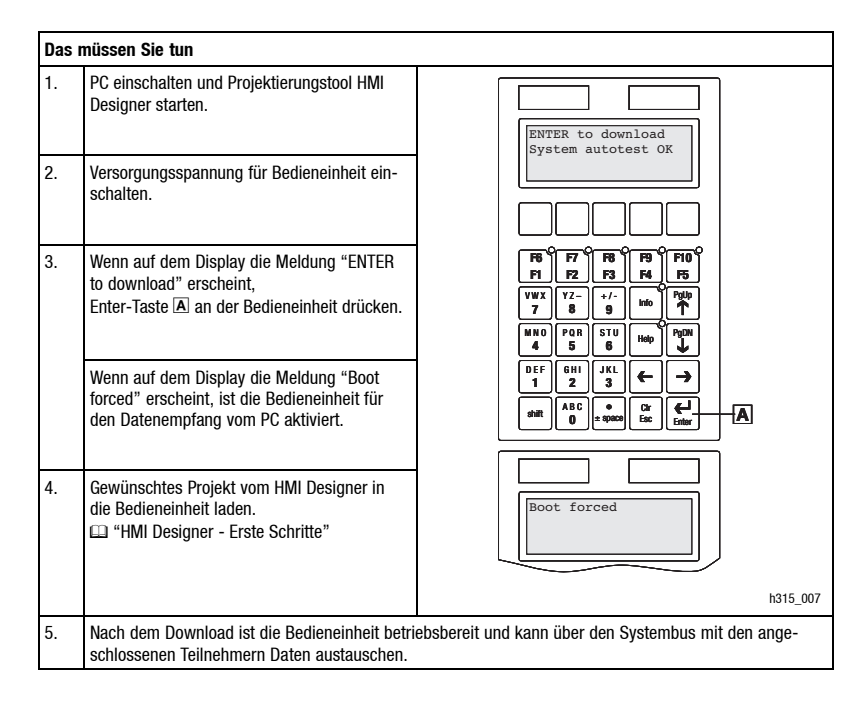

1

#### **Hinweis!**

- Beispiel-Projekte f
  ür die Bedieneinheit finden Sie im Projektierungstool "HMI Designer" unter Datei → öffnen ... → Samples.
- Das Projekt bleibt nach Ausschalten der Versorgungsspannung gespeichert.

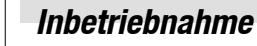

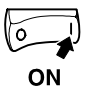

#### 4.2.3 Verbindung zum PC entfernen

| Ve | rbindung zum PC entfernen                                                                   |
|----|---------------------------------------------------------------------------------------------|
| 1. | PC ausschalten.                                                                             |
| 2. | Versorgungsspannung für Bedieneinheit abschalten.                                           |
| 3. | Programmieradapter EPZ-H111 an der Bedieneinheit und Downloadkabel EPZ-H110 am PC abziehen. |
| 4. | Versorgungsspannung für Bedieneinheit einschalten.                                          |
|    | Die Bedieneinheit ist betriebsbereit.                                                       |

### 4.3 Statusmeldungen der Bedieneinheit

Sie können jederzeit den Status der Bedieneinheit abfragen. Sie erhalten Informationen über:

- Die serielle Schnittstelle (Serial)
- Den Namen des geladenen Treibers (Driver)
- Die Version des geladenen Treibers (Ver.)
- Die Netzadresse der Bedieneinheit (Addr.)
- Die zuletzt aufgetretene Störung (Error)

| Sie möchten |                                        | Drücken Sie die Tasten                                                                                                    | Beispiel                                                                  |
|-------------|----------------------------------------|----------------------------------------------------------------------------------------------------|---------------------------------------------------------------------------|
| A)          | den Status der Bedieneinheit abfragen. | shift 2x                                                                                                    | Serial: NET<br>Driver: Can Lenze S<br>Ver. : 1.03<br>Up/ Down : next page |
| B)          | die nächste Statusseite anwählen.      | $ \begin{array}{c} \begin{array}{c} P_{gUD} \\ \uparrow \end{array} \end{array} \text{ oder } \begin{array}{c} P_{gDN} \\ \downarrow \end{array} \end{array} $ | Addr. : FROM PRJ:010<br>Error : NO ERROR<br>Up/ Down : next page          |
| C)          | die Statusanzeige schließen.           | Cir<br>Esc                                                                                                    |                                                                           |

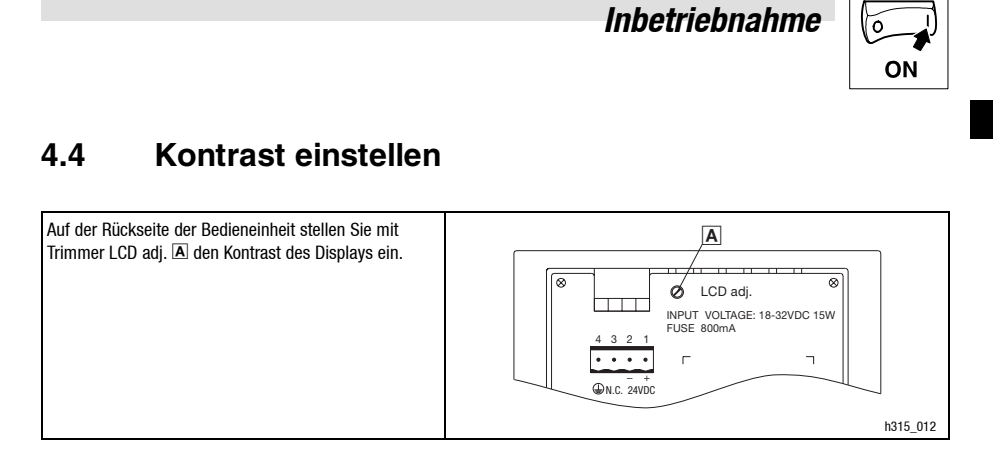

Inbetriebnahme

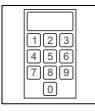

# 5 Bedienung

# 5.1 Tastenfunktionen

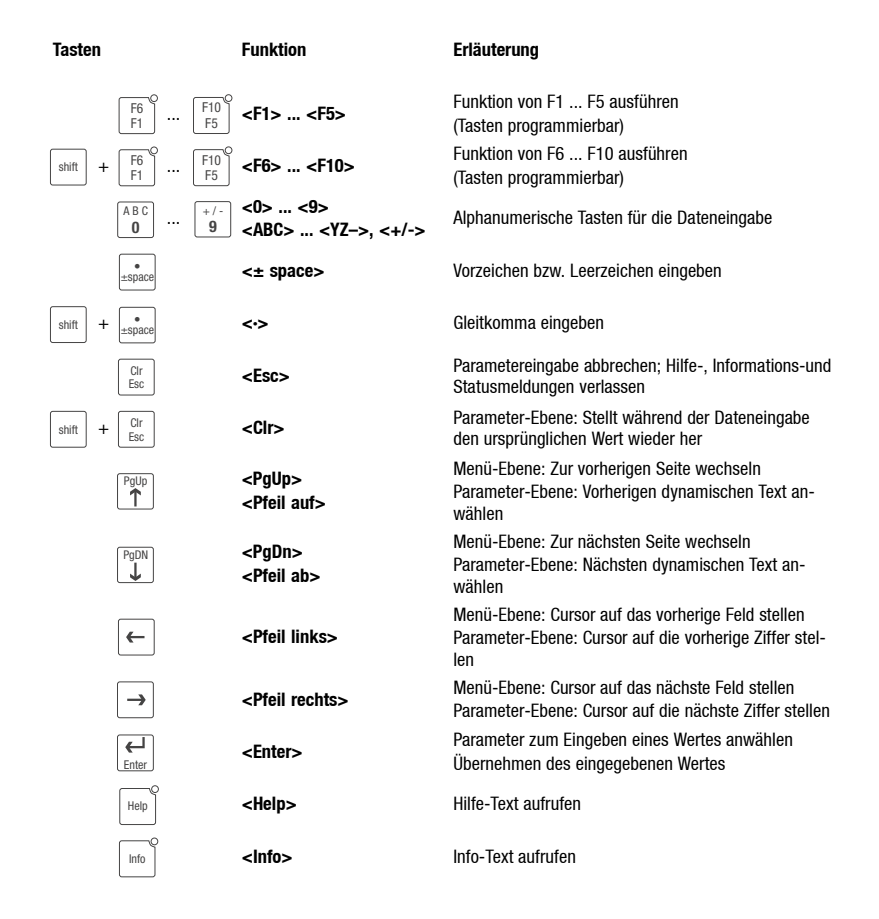

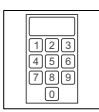

# 5.2 Daten eingeben

Das Eingeben oder Ändern von Daten ist Schritt für Schritt dargestellt und wird an einem Beispiel erläutert.

| Sie möchten |                                                                                                    | Drücken Sie die Tasten                                                                                  | Beispiel                                                                       |
|-------------|----------------------------------------------------------------------------------------------------|----------------------------------------------------------------------------------------------------|--------------------------------------------------------------------------------|
| A)          | ein Menü auswählen.                                                                                                    | F6          F10         F5           F1          F5         F5                                          |                                                                                |
|             | bzw.                                                                                                    | shift + $\begin{bmatrix} F6 \\ F1 \end{bmatrix}^{O} \cdots \begin{bmatrix} F10 \\ F5 \end{bmatrix}^{O}$ |                                                                                |
| B)          | eine Seite anwählen.                                                                                                    |                                                                                                    |                                                                                |
| C)          | den Cursor auf das vorherige oder nächste Feld<br>stellen.                                                                                                    | ← oder →                                                                                                | Feld 1         ON           Feld 2         -9876           Feld 3         1A3F |
| D)          | <ul> <li>in die Parameter-Ebene wechseln.</li> <li>Der Cursor stellt sich auf die rechte Ziffer.</li> <li>In einem dynamischen Textfeld stellt sich der<br/>Cursor auf das linke Zeichen (siehe Schritt I).</li> </ul> | <b>Enter</b>                                                                                            | Feld 1         ON           Feld 2         -987           Feld 3         1A3F  |
| E)          | <ul> <li>einen Wert vollständig neu eingeben.</li> <li>1. Wechseln Sie in die Parameter-Ebene<br/>(siehe Schritt D).</li> <li>2. Lassen Sie den Cursor auf der rechten Ziffer<br/>stehen</li> </ul>                    |                                                                                                    |                                                                                |
|             | <ol> <li>Geben Sie den Wert der ersten Stelle ein.</li> <li>Alle anderen Stellen werden auf Null gesetzt.</li> <li>Die eingegebene Ziffer wird eine Stelle nach<br/>links geschoben.</li> </ol>                        | ▲BC<br>0 ··· 9                                                                                          | Feld 1 ON<br>Feld 2 000<br>Feld 3 1A3F                                         |
|             | <ol> <li>Geben Sie den Wert der nächsten Stelle ein.</li> <li>Die eingegebenen Ziffern werden eine Stelle<br/>nach links geschoben.</li> </ol>                                                                         | $\begin{bmatrix} ABC\\ 0 \end{bmatrix} \cdots \begin{bmatrix} ABC\\ 0 \end{bmatrix}$                    | Feld 1         ON           Feld 2         0012           Feld 3         1A3F  |
|             | 5. Geben Sie ggf. ein Komma ein.                                                                                                    | shift + • ±space                                                                                        | Feld 1 ON<br>Feld 2 012                                                        |
| TIP         | Sie können ein Komma nur einfügen, wenn das Feld<br>als "Floating Point" definiert ist (siehe Projektie-<br>rungstool "HMI Designer").                                                                                 |                                                                                                    | Feld 3 1A3F                                                                    |
|             | 6. Wiederholen Sie Schritt 4. bis Sie den Wert voll-<br>ständig eingegeben haben.                                                                                                    |                                                                                                    |                                                                                |
|             | 7. Geben Sie ggf. ein Vorzeichen ein.                                                                                                    | +space                                                                                                  | Feld 1 ON<br>Feld 2 -12.3                                                      |
|             | <ol> <li>Bestätigen Sie die Eingabe.</li> <li>Der Cursor wechselt in die Menü-Ebene.</li> </ol>                                                                                                    | Enter                                                                                                   | Feld 3 1A3F                                                                    |

| 123<br>456<br>789<br>0 |
|------------------------|
|------------------------|

# Bedienung

| Sie möchten |                                                                                                    | Drücken Sie die Tasten                                                                | Beispiel                             |
|-------------|----------------------------------------------------------------------------------------------------|---------------------------------------------------------------------------------------|--------------------------------------|
| F)          | eine einzelne Ziffer ändern.<br>1. Wechseln Sie in die Parameter-Ebene<br>(siehe Schritt D).                                                 |                                                                                       |                                      |
|             | 2. Wählen Sie die gewünschte Ziffer.                                                                                                    | ← oder →                                                                              | Feld 1 ON<br>Feld 2 -1934            |
|             | 3. Ändern Sie die Ziffer.                                                                                                    | ▲BC<br>0 ··· 9                                                                        | Feld 3 1A3F                          |
|             | <ol> <li>Bestätigen Sie die Eingabe.</li> <li>Der Cursor wechselt in die Menü-Ebene.</li> </ol>                                              | Enter                                                                                 |                                      |
| G)          | einen hexadezimalen Wert vollständig neu einge-                                                                                              |                                                                                       | Feld 1 ON                            |
|             | <ol> <li>Wechseln Sie in die Parameter-Ebene<br/>(siehe Schritt D).</li> </ol>                                                               |                                                                                       | Feld 2 -1934<br>Feld 3 1A3           |
|             | 2. Lassen Sie den Cursor auf der rechten Ziffer stehen.                                                                                      |                                                                                       |                                      |
|             | 3. Geben Sie den Wert der ersten Stelle ein<br>(z. B. "B").                                                                                  | o 3x                                                                                  | Feld 1 ON                            |
|             | <ul> <li>Alle anderen Stellen werden auf Null gesetzt.</li> <li>Die eingegebene Ziffer wird eine Stelle nach<br/>links geschoben.</li> </ul> |                                                                                       | Feld 3 000E                          |
|             | <ol> <li>Geben Sie den Wert der nächsten Stelle ein<br/>(z. B. "D").</li> </ol>                                                              | 0 2x                                                                                  | Feld 1 ON                            |
|             | <ul> <li>Die eingegebenen Ziffern werden eine Stelle<br/>nach links geschoben</li> </ul>                                                     |                                                                                       | Feld 3 00BD                          |
|             | 5. Wiederholen Sie Schritt 4. bis Sie den Wert voll-                                                                                         |                                                                                       |                                      |
|             | <ol> <li>Bestätigen Sie die Eingabe.</li> </ol>                                                                                              | Enter                                                                                 |                                      |
|             | <ul> <li>Der Cursor wechselt in die Menü-Ebene.</li> </ul>                                                                                   |                                                                                       |                                      |
| H)          | <ul><li>eine hexadezimale Ziffer ändern.</li><li>1. Wechseln Sie in die Parameter-Ebene<br/>(siehe Schritt D).</li></ul>                     |                                                                                       |                                      |
|             | 2. Wählen Sie die gewünschte Ziffer.                                                                                                    | ← oder →                                                                              | Feld 1 ON                            |
|             | 3. Ändern Sie die Ziffer (z. B. "C").                                                                                                    | A B C<br>0 4x                                                                         | Feld 2 -1934<br>Feld 3 1 <b>2</b> 3F |
|             | <ol> <li>Bestätigen Sie die Eingabe.</li> <li>Der Cursor wechselt in die Menü-Ebene.</li> </ol>                                              | Enter                                                                                 |                                      |
| I)          | ein dynamisches Textfeld ändern.                                                                                                    |                                                                                       |                                      |
|             | 1. Wählen Sie den Text aus.                                                                                                    | $ \stackrel{\text{Help}}{\uparrow}  \text{oder}  \stackrel{\text{Info}}{\downarrow} $ | Feld 1 <b>O</b> N<br>Feld 2 -9876    |
|             | <ol> <li>Bestätigen Sie die Eingabe.</li> <li>Der Cursor wechselt in die Menü-Ebene.</li> </ol>                                              | Enter                                                                                 | Feld 3 1A3F                          |

#### Bedienung

Beispiel

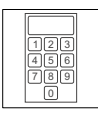

## 5.3 Informationsmeldung aufrufen

- Informationsmeldungen
  - sind Texte, die aufgrund eines Ereignisses angezeigt werden (z. B., wenn ein Istwert eine Grenze übersteigt),
  - können Sie nur aufrufen, solange das auslösende Ereignis vorhanden ist,
  - müssen im Projektierungstool "HMI Designer" programmiert worden sein,
  - können max. 2 Zeilen × 20 Zeichen lang sein.
- Die zweitletzte Zeile enthält ein programmierbares Meldungsfeld. Dieses Feld zeigt die numerische Größe der Variablen, die die Meldung aktiviert hat.
- Die LED in der Taste  $\begin{bmatrix} Info \end{bmatrix}$  blinkt, wenn eine Informationsmeldung vorhanden ist.

| Sie möchten |                                                                                                    | Drücken Sie die Tasten                                                                                                    | Beispiel                                               |  |  |
|-------------|----------------------------------------------------------------------------------------------------|----------------------------------------------------------------------------------------------------|--------------------------------------------------------|--|--|
| A)          | <ul> <li>eine Informationsmeldung aufrufen.</li> <li>Eine Informationsmeldung, die Sie zum erstenmal<br/>aufrufen, ist mit ** gekennzeichnet.</li> </ul> | Onto                                                                                                    | Druck uebersteigt<br>die Sicherheitsgrenze<br>125.5 ** |  |  |
| B)          | die vorherige oder nächste Informationsmeldung<br>anwählen.                                                                                              | $ \begin{array}{c} \begin{array}{c} P_{gUp} \\ \uparrow \end{array} & oder \end{array} \begin{array}{c} \begin{array}{c} P_{gDN} \\ \downarrow \end{array} \end{array} $ | Wasserstand unterhalb<br>der Arbeitsschwelle<br>40     |  |  |
| C)          | die Informationsmeldung schließen.                                                                                                    | Clr<br>Esc                                                                                                    |                                                        |  |  |

### 5.4 Hilfe aufrufen

- Hilfemeldungen
  - können Seiten oder Informationsmeldungen zugeordnet sein.
  - enthalten nützliche Hinweise, die die Bedienung erleichtern.
  - müssen im Projektierungstool "HMI Designer" programmiert worden sein.
- Die LED in der Taste Help blinkt, wenn eine Hilfemeldung vorhanden ist.

| Sie möchten |                             | Drücken Sie die Tasten |
|-------------|-----------------------------|------------------------|
| A)          | eine Hilfemeldung aufrufen. | Help                   |
| B)          | die Hilfemeldung schließen. | Clr<br>Esc             |

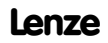

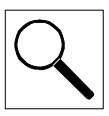

# 6 Fehlersuche und Störungsbeseitigung

### 6.1 Störungsmeldungen

Rufen Sie die Statusmeldungen der Bedieneinheit auf, um die zuletzt aufgetretene Störungsmeldung anzuzeigen. (D 18)

| Display (ERROR)       | Störung                              | Ursache                                                                                              | Abhilfe                                                                                                    |
|-----------------------|--------------------------------------|----------------------------------------------------------------------------------------------------|----------------------------------------------------------------------------------------------------|
| NO ERROR              | Keine Störung                        | -                                                                                                    | -                                                                                                    |
| PR ERROR              | Fehlerhafter<br>Datenaus-<br>tausch  | Verbindung zwischen Bedienein-<br>heit und PC ist fehlerhaft                                         | <ul> <li>Anschlüsse auf festen Sitz prüfen</li> <li>Leitung auf Beschädigung kontrollie-<br/>ren</li> </ul>                     |
| COM BROK              | Kommunika-<br>tion unterbro-<br>chen | Serielles Datenkabel zwischen<br>Bedieneinheit und PC ist defekt<br>oder nicht richtig angeschlossen | <ul> <li>Sub D-Stecker auf richtigen An-<br/>schluß und festen Sitz prüfen</li> <li>Serielles Datenkabel austauschen</li> </ul> |
| ASIC kol              | Kommunika-                           | ika-<br>(z. B. Verpolung) des<br>Systembus                                                           | <ul> <li>Verdrahtung pr</li></ul>                                                                                               |
| ASIC ko2              | tion mit<br>Systembus                |                                                                                                    | <ul> <li>Parametrierung pr</li></ul>                                                                                            |
| ASIC ko3 (CAN) unter- |                                      | Fehlerhafte Parametrierung                                                                           | Schritte)                                                                                                    |
| ASIC ko4              | brochen                              | der Schnittstelle (Baudrate,<br>Adresse, Identifier)                                                 | ,                                                                                                    |
| RESET                 |                                      |                                                                                                    |                                                                                                    |
| SDOERR 6<br>SDOERR 5  |                                      |                                                                                                    |                                                                                                    |
|                       |                                      |                                                                                                    |                                                                                                    |
| SDOERR 3              |                                      |                                                                                                    |                                                                                                    |

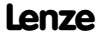

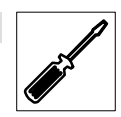

# 7 Wartung

# 7.1 Wartungsarbeiten

- Die Bedieneinheit ist wartungsfrei, wenn die vorgeschriebenen Einsatzbedingungen eingehalten werden. (D 5)
- Reinigen Sie die Bedieneinheit mit denaturiertem Äthylalkohol.
  - Wenn Sie ein anderes Reinigungsmittel verwenden müssen, um Verunreinigungen zu beseitigen, beachten Sie die Angaben in der Tabelle im Kap. 8.1. (ED 26)

### 7.2 Serviceadressen

Die Adressen Ihrer Lenze-Ansprechpartner in aller Welt finden Sie auf der hinteren Umschlagseite jeder Lenze-Druckschrift.

abc

# 8.1 Chemikalienbeständigkeit

Die folgende Tabelle zeigt die Beständigkeit der Bedien-Oberfläche (Tastatur, Display, Touch Screen) gegen die genannten Chemikalien.

Für die Bedieneinheiten EPM-H502 ... EPM-H520 bietet Lenze Schutzfolien an, mit einer verbesserten Beständigkeit gegen die genannten Chemikalien.

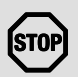

#### Stop!

Die Bedien-Oberfläche ist wenig beständig gegen saure Nahrungsmittel (z. B. Tomatensaft, Zitronensaft). Verschmutzungen deshalb gleich entfernen, sonst kann die Oberfläche beschädigt werden.

|                 |                     | Bedieneinheit        |           |                        |                      |
|-----------------|---------------------|----------------------|-----------|------------------------|----------------------|
|                 |                     | EPM-H310<br>EPM-H315 | EPM-H410  | EPM-H502,<br>EPM-H510, | EPM-H505<br>EPM-H520 |
| Substanz        |                     |                      |           | ohne<br>Schutzfolie    | mit<br>Schutzfolie   |
| Aceton          |                     | —                    | $\otimes$ | $\otimes$              | $\odot$              |
| Ameisensäure    | ≥ 50 %              | —                    | —         | 8                      | 8                    |
| Ammoniak        | ≥2 %                | —                    | —         | 8                      | 8                    |
| Äthylenglykol   |                     | 8                    | 8         | 8                      | _                    |
| Ätznatron       | ≥2 %                | -                    | _         | 8                      | 8                    |
| Benzin          |                     | ©                    | 8         | 8                      | $\odot$              |
| Benzol          |                     | ©                    | $\odot$   | 8                      | $\odot$              |
| Benzylalkohol   |                     | —                    | —         | 8                      | 8                    |
| Beizlösung      | konzentriert        | -                    | _         | _                      | 8                    |
| Dieselöl        |                     | ©                    | $\odot$   | $\odot$                | $\odot$              |
| Eisessig        |                     | —                    | —         | 8                      | 8                    |
| Essigsäure      | $\geq 5$ % $< 50$ % | 8                    | 8         | 8                      | $\odot$              |
| Ethanol         |                     | 8                    | 8         | 8                      | $\odot$              |
| Isopropanol     |                     | ©                    | $\odot$   | 8                      | $\odot$              |
| Methanol        |                     | ©                    | $\odot$   | 8                      | —                    |
| Methylenchlorid |                     | —                    | —         | 8                      | 8                    |
| Mineralsäuren   | konzentriert        | —                    | —         | 8                      | 8                    |
| Natriumhydroxid | ≥ 50 %              | 8                    | $\otimes$ | $\otimes$              | —                    |
| Perchlorethylen |                     | —                    | —         | $\otimes$              | $\odot$              |
| Phosphorsäure   | ≥ 30 %              | 8                    | $\otimes$ | $\otimes$              | 8                    |

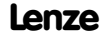

| abc |
|-----|
|     |

|                                      |                     | Bedieneinheit        |          |                                          |                    |
|--------------------------------------|---------------------|----------------------|----------|------------------------------------------|--------------------|
|                                      |                     | EPM-H310<br>EPM-H315 | EPM-H410 | EPM-H502, EPM-H505<br>EPM-H510, EPM-H520 |                    |
| Substanz                             |                     |                      |          | ohne<br>Schutzfolie                      | mit<br>Schutzfolie |
| Salpetersäure                        | $\geq 5$ % $< 10$ % | 8                    | 8        | 8                                        | $\odot$            |
| Salzsäure                            | ≥10 %               | 8                    | 8        | 8                                        | 8                  |
| Schwefelsäure                        | ≥ 50 %              | 8                    | 8        | $\otimes$                                | 8                  |
| Toluol                               |                     | $\odot$              | $\odot$  | 8                                        | $\odot$            |
| Trichlorethylen                      |                     | _                    | _        | 8                                        | $\odot$            |
| Unterchlorigsaures Natron            | ≥ 20 %              | _                    | _        | 8                                        | 8                  |
| Wasserstoffsuperoxyd                 | ≥ 25 %              | _                    | _        | 8                                        | 8                  |
| Hochdruck und Temperatur<br>> 100 °C |                     | _                    | _        | 8                                        | 8                  |

③ Oberfläche ist beständig, keine sichtbare Beschädigung

Oberfläche ist nicht beständig, wird beschädigt

- nicht getestet

# Anhang

## A

abc

Abmessungen, 9 Allgemeine Daten, 5 Anhang, 26 Anschluß, elektischer, 6 Anschlußklemmen, Belegung, 13 Antriebsregler, 3

### B

#### **Baudrate, Systembus (CAN)**

#### **Bedieneinheit**

- beschriften, 11
- Daten eingeben, 21
- Eigenschaften, 7
- Funktion der Tasten, 20
- Hilfe aufrufen, 23
- Informationsmeldung aufrufen, 23
- Projekt in die übertragen, 16
- Schnittstellenbeschreibung, 9
- Statusmeldungen, 18
- Verbindung zum PC entfernen, 18
- Verbindung zum PC herstellen, 16

Bedienung, 20

Begriffsdefinitionen, 3

## C

Chemikalienbeständigkeit, 26

### D

Daten, eingeben, 21

DC-Spannungsversorgung, 6

**Display, 6** - Kontrast einstellen, 19

### Ε

Eigenschaften, 7

Einbauausschnitt, 10

#### Einsatzbedingungen, 5

- Feuchtebeanspruchung, 5
- Schutzart, 5
- zulässige Temperaturbereiche, 5

Einschalten, erstes, 15

elektrische Daten, 6

Erstes Einschalten, 15

### F

Fehlersuche, 24 - Störungsmeldungen, 24

Feuchtebeanspruchung, 5

### G

Gewicht, 5

### H

Hilfemeldung, 23 Human Machine Interface, 3

### 

Inbetriebnahme, 15 - erstes Einschalten, 15

#### Informationsmeldungen, 23

#### Installation

- Anschlußklemmen, Belegung, 13
- elektrische, 13
  mechanische, 11
- Systembus (CAN), 14

#### Anhang

### K

Kontrast, einstellen, 19

### L

Leistungsaufnahme, 6

#### Μ

Mechanische Installation, 11

### Ρ

#### PC

- Verbindung zur Bedieneinheit entfernen, 18

- Verbindung zur Bedieneinheit herstellen, 16

#### Projekt

- downloaden, 17

- in die Bedieneinheit übertragen, 16

#### S

Schutzart, 5 Serviceadressen, 25 Sicherheitshinweise, 4 Speicher, 6 Statusmeldungen, 18 Störungsbeseitigung, 24

Storullysbesettigulig, 24

Störungsmeldungen, 24

#### Systembus (CAN)

- Baudrate, 6
- Verdrahtung, 14

### T

#### Tastenfunktionen, 20

#### Technische Daten, 5

- Abmessungen, 9
- Allgemeine Daten/Einsatzbedingungen, 5
- DC-Spannungsversorgung, 6
- Display, 6
- Einbauausschnitt, 10
- elektrische Daten, 6
  elektrischer Anschluß, 6
- Gewicht, 5
- Leistungsaufnahme, 6
- Schnittstellenbeschreibung, 9
- Speicher, 6
- Systembus (CAN), 6

### W

#### Wartung, 25

- Wartungsarbeiten, 25

Wartungsarbeiten, 25

#### Ζ

Zulässige Temperaturbereiche, 5

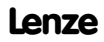

| _   | <u> </u> |
|-----|----------|
| abc |          |
|     |          |

# Anhang

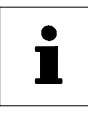

This documentation only applies to the EPM-H315 keypad as of version:

|                  | EPM-H315 | 1A | 10 |
|------------------|----------|----|----|
|                  |          |    |    |
| Туре             |          |    |    |
| Hardware version |          |    |    |
| Software version |          |    |    |

#### What's new?

| Version |         |      | ID no.   | Changes                     |
|---------|---------|------|----------|-----------------------------|
| -       | 06/2000 | TD23 | 00415798 | Initial run for field test  |
| 2.0     | 08/2001 | TD23 | 00418422 | Complete revision of series |
| 3.0     | 08/2002 | TD23 | 00457281 | Changing of company name    |
| 4.0     | 05/2003 | TD19 | 00473989 | Complete revision of series |

© 2003 Lenze Drive Systems GmbH, Hameln

No part of these Instructions must be copied or given to third parties without written approval of Lenze Drive Systems GmbH. All indications given in this documentation have been selected carefully and comply with the hardware and software described. Nevertheless, deviations cannot be ruled out. We do not take any responsibility or liability for damages which might possibly occur. Necessary corrections will be included in the next edition.

4.0 11/2003

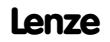

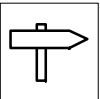

### Contents

| 1 | Pref       | ace and general information                  | 33        |
|---|------------|----------------------------------------------|-----------|
|   | 1.1        | About these Operating Instructions           | 33        |
|   | 1.2        | Terminology used                             | 33        |
|   | 1.3        | Scope of supply                              | 33        |
|   | 1.4        | Layout of the safety instructions            | 34        |
| 2 | Tech       | nnical data                                  | 35        |
|   | 2.1        | General data/application conditions          | 35        |
|   | 2.2        | Electrical data                              | 36        |
|   |            | 2.2.1 Features of the keypad                 | 37        |
|   |            | 2.2.2 Interface description                  | 39        |
|   | 2.3        | Dimensions                                   | 39        |
|   | 2.4        | Mounting cut-out                             | 40        |
| 3 | Insta      | allation                                     | 41        |
|   | 3.1        | Mechanical installation                      | 41        |
|   |            | 3.1.1 Labelling of keypad                    | 41        |
|   |            | 3.1.2 Mounting of keypad                     | 42        |
|   | 3.2        | Electrical installation                      | 43        |
|   |            | 3.2.1 Assignment of the connection terminals | 43        |
|   | _          | 3.2.2 Wiring of system bus (CAN)             | 44        |
| 4 | Com        | missioning                                   | 45        |
|   | 4.1        | Initial switch-on                            | 45        |
|   | 4.2        | Project transfer to the keypad               | 46        |
|   |            | 4.2.1 Connecting keypad and PC               | 46        |
|   |            | 4.2.2 Project download                       | 47        |
|   | 13         | 4.2.5 Disconnecting from the keynad          | 40<br>//8 |
|   | 4.5        | Contrast setting                             | 40        |
| 5 | One        | ration                                       | 50        |
| J | ope        |                                              | 50        |
|   | 5.1<br>5.0 | Key functions                                | 50        |
|   | 5.2        | Calling up information massages              | 51        |
|   | 5.5        |                                              | 53        |
| ~ | J.4        |                                              | 55        |
| 0 | Irou       |                                              | 54        |
|   | 6.1        | Error messages                               | 54        |
| 7 | Maiı       | ntenance                                     | 55        |
|   | 7.1        | Maintenance                                  | 55        |
|   | 7.2        | Service addresses                            | 55        |
| 8 | App        | endix                                        | 56        |
|   | 8.1        | Chemical resistance                          | 56        |
|   | 8.2        | Table of keywords                            | 58        |

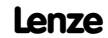

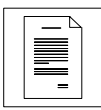

# **1** Preface and general information

The **EPM-H310 keypad** enables you to access codes of Lenze controllers, 9300 Servo PLCs and Drive PLCs and to control them easily. Communication takes place via the system bus (CAN).

The **HMI Designer** is a powerful development environment for creating projects containing the configuration of the keypad.

## 1.1 About these Operating Instructions

- These Operating Instructions describe safe and trouble-free working on and with the EPM-H315 keypad.
- All persons working on and with the EPM-H315 keypad must have these Operating Instructions available and observe all relevant information and notes.
- These Operating Instructions must always be kept as a complete document and in a readable state.

### 1.2 Terminology used

| Term             | In the following text used for                                       |  |  |
|------------------|----------------------------------------------------------------------|--|--|
| Drive controller | Lenze 8200 and 8200 vector frequency inverters, 9300 servo inverters |  |  |
| HMI              | Human Machine Interface                                              |  |  |

# 1.3 Scope of supply

| Sc | ope of supply                                                                                                    | Important                                                                                                    |  |
|----|----------------------------------------------------------------------------------------------------|----------------------------------------------------------------------------------------------------|--|
| •  | 1 EPM-H315 keypad<br>1 Operating Instructions<br>4 mounting clamps<br>4 screws M4 x 35 mm<br>1 seal<br>1 terminal strip, 4-pole, for connection of DC<br>voltage supply | After receipt of the delivery, check immediately<br>whether the items delivered match the accompanying<br>papers. Lenze does not accept any liability for<br>deficiencies claimed subsequently.<br>Claim<br>• visible transport damage immediately to the<br>forwarder.<br>• visible deficiencies/incompleteness immediately to |  |
| •  | 1 terminal strip, 5-pole, for system bus (CAN) connection                                                                                                    | your Lenze representative.                                                                                                    |  |

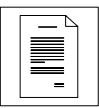

# Preface and general information

# 1.4 Layout of the safety instructions

All safety information given in these Instructions has the same layout:

Pictograph (indicates the type of danger)

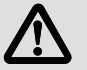

Signal word! (indicates the severity of danger)

Note (describes the danger and explains how to avoid it)

| Pictograph                      | Signal word |                                                                                          | Possible consequences if                          |  |
|---------------------------------|-------------|------------------------------------------------------------------------------------------|---------------------------------------------------|--|
|                                 | Signal word | Meaning                                                                                  | disregarded                                       |  |
|                                 | Danger!     | Impending danger for persons                                                             | Death or most severe<br>injuries                  |  |
| Dangerous electrical<br>voltage | Warning!    | Possible, very dangerous<br>situation for persons                                        | Death or most severe<br>injuries                  |  |
| General danger                  | Caution!    | Possible, dangerous situation<br>for persons                                             | Injuries                                          |  |
| STOP                            | Stop!       | Possible material damage                                                                 | Damage of the drive system<br>or its surroundings |  |
| 1                               | Note!       | Useful note or tip<br>If you observe it, handling of the<br>drive system will be easier. |                                                   |  |

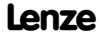
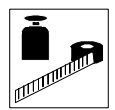

# 2 Technical data

# 2.1 General data/application conditions

| Field                              | Values                                                                                                    |  |  |
|------------------------------------|----------------------------------------------------------------------------------------------------|--|--|
| Enclosure                          | IP65 (front)                                                                                              |  |  |
| Permissible temperature range      | Operation:         0 +50 °C           Transport:         -20 +60 °C           Storage:         -20 +60 °C |  |  |
| Humidity                           | <85 %, without condensation                                                                               |  |  |
| Weight                             | 0.7 kg                                                                                                    |  |  |
| Standards applied for limit values | Noise emission to EN 50081-2 (1994)<br>Noise immunity to EN 50082-2 (1995)                                |  |  |
| Approvals                          | cULus: Underwriter Laboratories Inc. (File no. E189179)                                                   |  |  |
| Conformity                         | CE: EMC Directive (89/336/EEC)                                                                            |  |  |

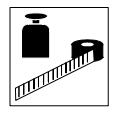

# 2.2 Electrical data

| Field                 |                              | Values                                         |            |            |           |       |    |
|-----------------------|------------------------------|------------------------------------------------|------------|------------|-----------|-------|----|
| Display               | Туре                         | LCD                                            |            |            |           |       |    |
|                       | Display format               | Text                                           |            |            |           |       |    |
|                       | Visible size                 | 70.4 × 2                                       | 0.8 mm     |            |           |       |    |
|                       | Lines × Characters           | 4 × 20                                         |            |            |           |       |    |
|                       | Character size               | 2.95 × 4                                       | .75 mm     |            |           |       |    |
|                       | Character size in text mode  | 5 × 7 pi                                       | kels       |            |           |       |    |
|                       | Fonts                        | ASCII, Ka                                      | atakana    |            |           |       |    |
|                       | Contrast setting             | Trimming                                       | g potentio | meter      |           |       |    |
|                       | Background illumination      | LED                                            |            |            |           |       |    |
| Electrical connection | DC voltage supply            | +18 32 VDC                                     |            |            |           |       |    |
|                       | Power consumption            | 15 W at 24 VDC                                 |            |            |           |       |    |
|                       | Fusing                       | Micro-fuse $\varnothing$ 5 × 20 mm, 800 mA / F |            |            |           |       |    |
| Network:              |                              |                                                |            |            |           |       |    |
| System bus (CAN)      | Protocol                     | System I                                       | ous (CAN)  |            |           |       |    |
|                       | Network topology             | Line (ter                                      | minated v  | vith 120 S | 2 at both | ends) |    |
|                       | System bus station           | Master of                                      | r slave    |            |           |       |    |
|                       | Max. number of stations      | 63                                             |            |            |           |       |    |
|                       | Baud rate [kbit/s]           | 20 50 125 250 500                              |            | 1000       |           |       |    |
|                       | Max. bus length [m]          | 2500                                           | 1000       | 500        | 250       | 80    | 25 |
| Memory                | User program                 | 256 kb                                         |            |            |           |       |    |
| Interfaces            | Serial                       |                                                |            |            |           |       |    |
|                       | ASP8 (minidin 8-pole socket) | t) RS232                                       |            |            |           |       |    |

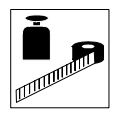

### 2.2.1 Features of the keypad

| Automatic operations                                      |                                                                                                    | [Number]                        | 32                                              |
|-----------------------------------------------------------|----------------------------------------------------------------------------------------------------|---------------------------------|-------------------------------------------------|
| Backup/restore                                            |                                                                                                    | [Function]                      | available                                       |
| Commands                                                  | Change password<br>Password login<br>Password logout<br>End project<br>Display project information<br>Display sequence directory                                                                                       | [Function]                      | available                                       |
| Bit password                                              | onunge language                                                                                                    | [bit]                           | 8                                               |
| Direct command with Value structure AND XOR               |                                                                                                    | [Function]                      | available                                       |
| Dynamic texts (with bit g<br>or value structure)          | roup structure, single bit structure                                                                                                    | [Number]                        | 1024 <sup>1)</sup>                              |
| LEDs assigned to a sequ                                   | ence                                                                                                    | [Function]                      | available                                       |
| Labels                                                    |                                                                                                    | [Function]                      | available                                       |
| Freely definable function                                 | keys (F-keys)                                                                                                    | [Number]                        | 5 (10 functions<br>due to double<br>assignment) |
| Function                                                  | Set bit permanently<br>Reset bit permanently<br>Bit inversion<br>Direct command with value<br>structure<br>Set real-time bit<br>Reset real-time bit<br>Internal command<br>None<br>Macro<br>Sequence<br>Deactivate key | [Function]                      | available                                       |
| Equations                                                 |                                                                                                    | [Number]                        | 32                                              |
| Global enter keys (E-keys) with fixed function assignment |                                                                                                    | [Function]                      | available                                       |
| Global configuration - function keys (F-keys)             |                                                                                                    | [Function]                      | available                                       |
| Information messages                                      |                                                                                                    | [Total/active at the same time] | 1024/128                                        |
| Internal registers                                        |                                                                                                    | [Number]                        | 2048 bytes                                      |
| Local Enter keys (E-keys                                  | ) with fixed function assignment                                                                                                    | [Function]                      | available                                       |
| Local configuration - function keys (F-keys)              |                                                                                                    | [Function]                      | available                                       |

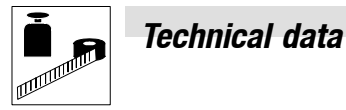

| Macros (total/commands × macro) |                                                                                                  | [Number]           | 1024/16   |
|---------------------------------|--------------------------------------------------------------------------------------------------|--------------------|-----------|
| Message assistants              | ;                                                                                                | [Number]           | 1024      |
| Message field                   |                                                                                                  | [Function]         | available |
| Multilingual texts              |                                                                                                  | [Language numbers] | 6         |
| Password - levels               |                                                                                                  | [Number]           | 10        |
| Pages                           |                                                                                                  | [Number]           | 1024      |
| Page assistants                 |                                                                                                  | [Number]           | 1024      |
| Sequence: any                   | Sequence: any                                                                                    |                    | CA.       |
| Sequence: start/sto             | р                                                                                                | [Multiper]         | 04        |
| System messages                 |                                                                                                  | [Function]         | available |
| Text lists                      |                                                                                                  | [Function]         | available |
| Timers                          |                                                                                                  | [Number]           | 32        |
| Variables                       | Limiting value and linear<br>correction variables<br>Numerical variables (DEC, HEX,<br>BIN, BCD) | [Number per page]  | 30        |

1) guide value limited by the project size

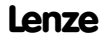

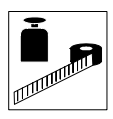

#### 2.2.2 Interface description

| ASP8                  |     |                   |  |
|-----------------------|-----|-------------------|--|
| Minidin 8-pole socket | Pin | Signal            |  |
|                       | 1   | Rx RS232 IN       |  |
|                       | 2   | Tx RS232 OUT      |  |
|                       | 3   | N.C.              |  |
|                       | 4   | RTS RS232 OUT     |  |
|                       | 5   | CTS RS232 IN      |  |
| H310_010              | 6   | N.C.              |  |
|                       | 7   | Signal GND        |  |
|                       | 8   | +5 VCC (reserved) |  |

N.C. Not connected

## 2.3 Dimensions

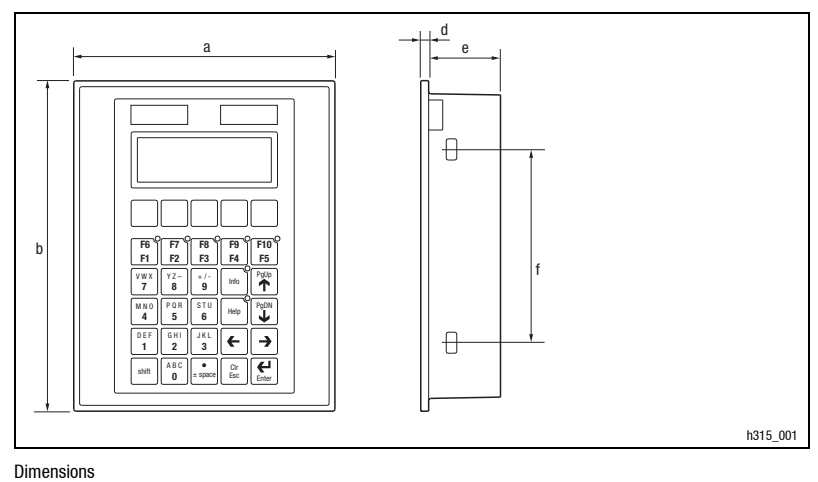

#### Fig. 10-1

| <b>a</b> [mm] | <b>b</b> [mm] | <b>d</b> [mm] | <b>e</b> [mm] | <b>f</b> [mm] |
|---------------|---------------|---------------|---------------|---------------|
| 148.0         | 188.0         | 4.5           | 41.0          | 110.0         |

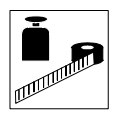

# Technical data

# 2.4 Mounting cut-out

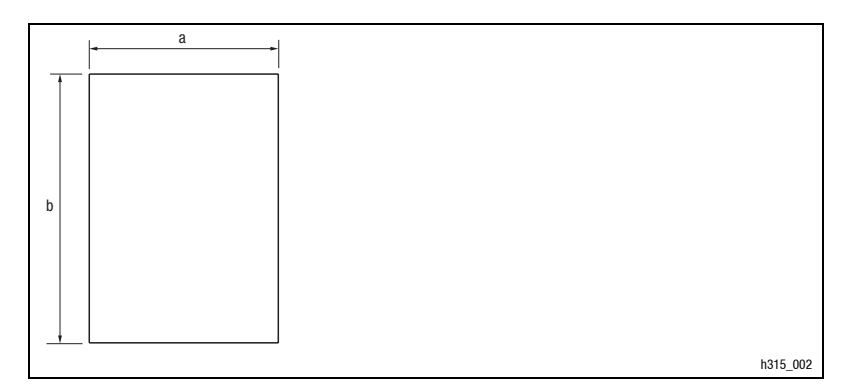

#### Fig. 10-2 Mounting cut-out

| <b>a</b> [mm] | <b>b</b> [mm] |
|---------------|---------------|
| 123.0         | 175.0         |

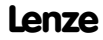

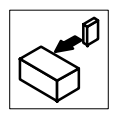

# 3 Installation

# 3.1 Mechanical installation

#### 3.1.1 Labelling of keypad

Different labels can be attached to the keypad.

- The labels are only accessible when the keypad is not built in.
- Ensure to have the labels ready for use before inserting the keypad into the mounting cut-out.

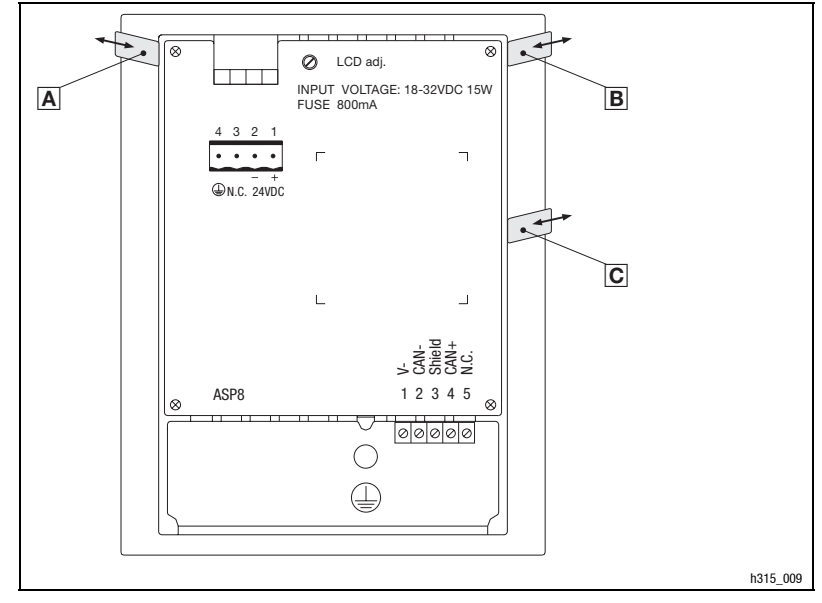

#### Fig. 11-1 keypad labelling

A Name of the company B Name of the machine C 5 function keys (programmable)

1. Pull label A, B or C out of the slot for labelling.

2. After the new label has been written, push it back into the slot.

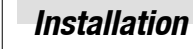

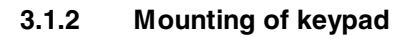

The dimensions for the mounting cut-out can be found in the "Technical data" ( 40)

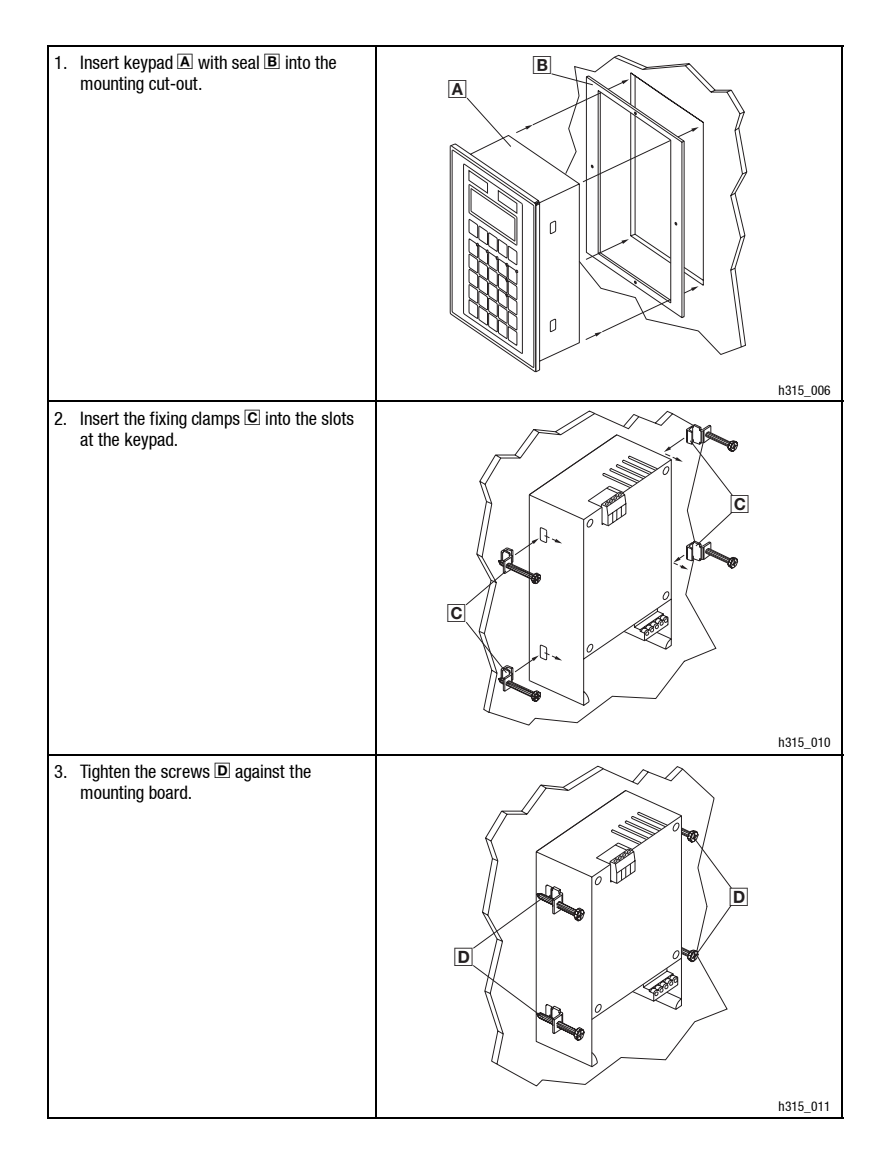

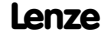

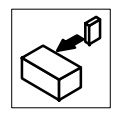

## 3.2 Electrical installation

#### 3.2.1 Assignment of the connection terminals

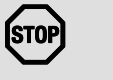

#### Stop!

Damage of the keypad and the connected PC can be avoided by

- wiring the keypad when the voltage has been disconnected,
- and connecting the PE conductor **A** as shown in the illustration.

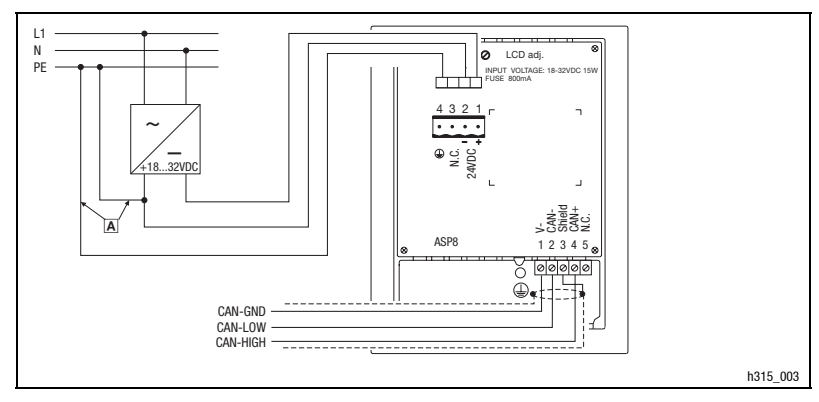

Fig. 11-2 Assignment of the connection terminals

| DC voltage supply |         |                                         |  |
|-------------------|---------|-----------------------------------------|--|
| Terminal          | Name    | Explanation                             |  |
| 1                 | +24 VDC | Voltage supply (+18 V 32 VDC)           |  |
| 2                 | 0 VDC   | GND voltage supply, reference potential |  |
| 3                 | N.C.    | Not connected                           |  |
| 4                 | ٩       | PE potential                            |  |

| System bus | System bus (CAN) |             |                                            |  |  |
|------------|------------------|-------------|--------------------------------------------|--|--|
| Terminal   | Name             | Explanation |                                            |  |  |
| 1          | V-               | GND         | Reference potential                        |  |  |
| 2          | CAN-             | LO          | System bus LOW (data line)                 |  |  |
| 3          | Shield           |             | Connect the shield of the system bus cable |  |  |
| 4          | CAN+             | HI          | System bus HIGH (data line)                |  |  |
| 5          | N.C.             |             | Not connected                              |  |  |

Installation

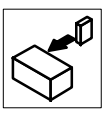

### 3.2.2 Wiring of system bus (CAN)

#### Principle structure

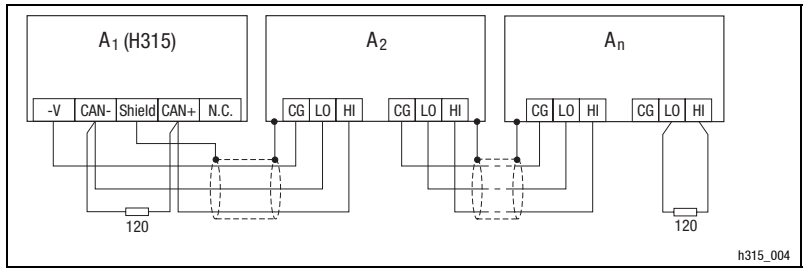

#### Fig. 11-3 Wiring of system bus (CAN)

- A<sub>1</sub> Bus station 1 A<sub>2</sub> Bus station 2 A<sub>n</sub> Bus station n
- Only connect terminals of the same signal type.
- Features of the signal cable:

| Total cable length          | Up to 300 m                                                                                | 300 to 1000 m |
|-----------------------------|--------------------------------------------------------------------------------------------|---------------|
| Cable type                  | LIYCY 2 x 2 x 0.5 mm <sup>2</sup> CYPIMF 2 x 2 x 0.5 mm <sup>2</sup>                       |               |
|                             | Twisted in pairs with shielding<br>Pair 1: CAN-LOW (LO) and CAN-HIGH (HI)<br>Pair 2: 2 GND |               |
| Cable resistance            | ≤40 Ω/km                                                                                   | ≤40 Ω/km      |
| Capacitance per unit length | ≤130 nF/km                                                                                 | ≤60 nF/km     |

- Connection of bus terminating resistors:
- One resistor 120  $\Omega$  each at the first and last bus station

Features:

- Bus length:
  - 25 m at max. 1 Mbit/s data transfer rate
  - Up to 1 km at reduced data transfer rate
- Very reliable data transfer (Hamming distance = 6)
- Signal level to ISO 11898
- Up to 63 bus stations possible

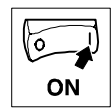

# 4 Commissioning

## 4.1 Initial switch-on

For commissioning, the system bus must be completely wired.

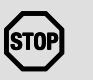

#### Stop!

Before switching on the supply voltage:

- · Check the wiring for completeness and short circuits,
- Check whether the bus system is terminated physically at the first and last station.

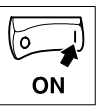

# Commissioning

## 4.2 Project transfer to the keypad

#### 4.2.1 Connecting keypad and PC

# STOP

Stop!

PC and keypad must only be connected when the units are switched off!

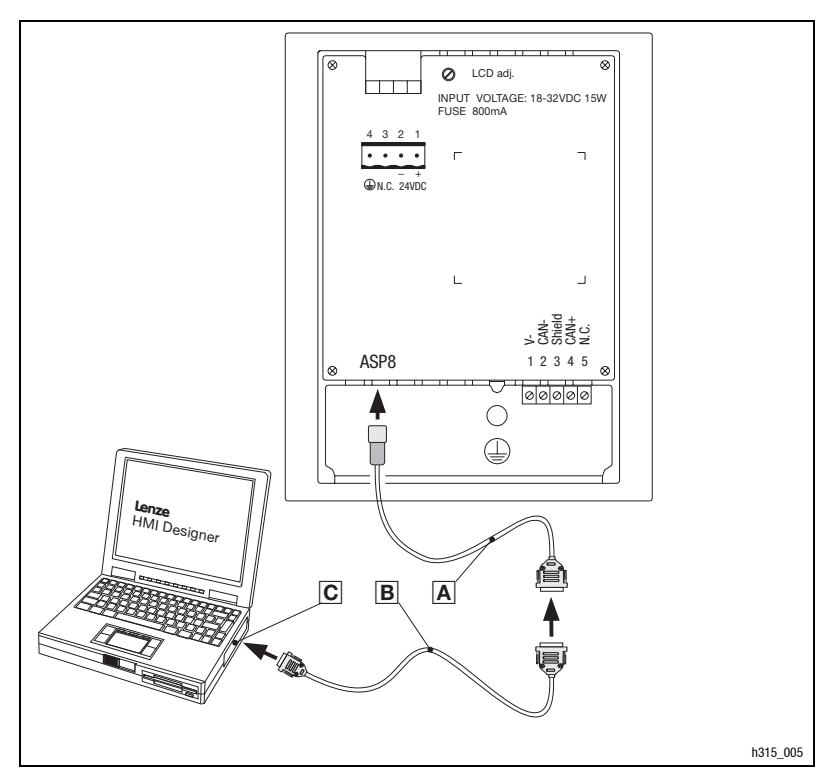

Fig. 12-1

Connecting keypad and PC

- 1. Plug the programming adapter EPZ-H111 A onto the ASP8 interface
- 2. Connect download cable EPZ-H110 B to programming adapter EPZ-H111 A
- 3. Plug download cable EPZ-H110 B onto COM1 or COMx C at PC.

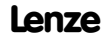

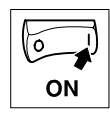

### 4.2.2 Project download

The HMI Designer can be used to load the project and update the firmware at the same time.

- Always update the firmware:
  - When downloading a project into the keypad for the first time.
  - After an update of the "HMI Designer" planning tool.
- To do this, open the "HMI Designer" and select the "Firmware" option from the "Download" menu.
- The firmware will be updated automatically when a new driver is assigned to the project in the keypad.
- Please bear in mind that the download process will be considerably slower whilst the firmware is being updated.

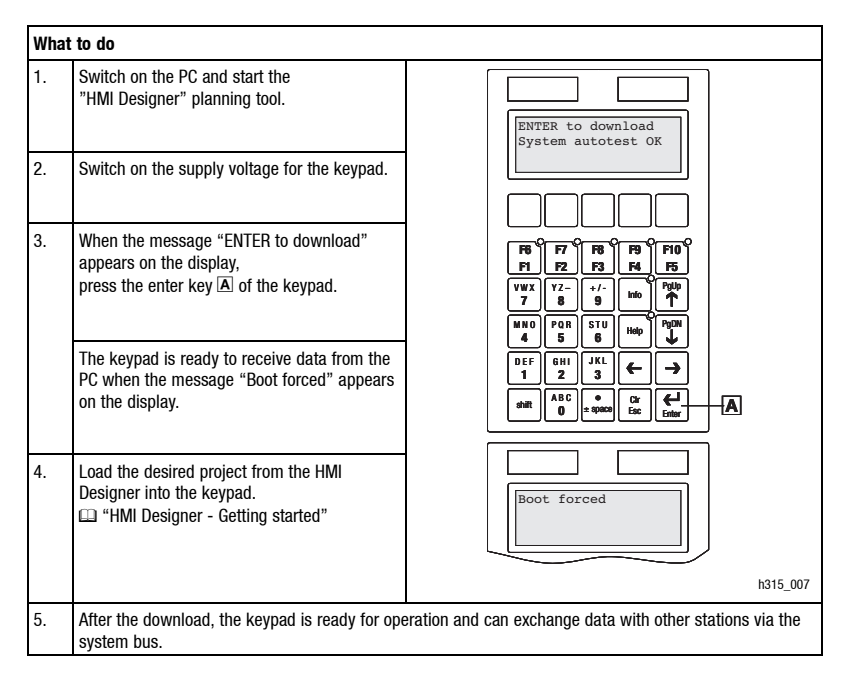

# 1

#### Note!

- Example projects for the keypad can be found in the "HMI Designer" planning tool under File → Open ... → Samples .
- The project remains saved after the supply voltage has been disconnected.

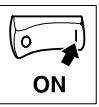

## Commissioning

#### 4.2.3 Disconnecting from the PC

#### Disconnecting from the PC

- 1. Switch off the PC.
- 2. Switch off the supply voltage for the keypad.
- 3. Remove the EPZ-H111 programming adapter from the keypad and the EPZ-H110 download cable from the PC.
- 4. Switch on the supply voltage for the keypad.

The keypad is now ready for operation.

## 4.3 Status messages for the keypad

You can always query the status of the keypad and get information about:

- The serial interface
- The name of the loaded driver
- The version of the loaded driver
- The network address of the keypad
- The last error

| lf yo | u want to                      | Press keys                                                                                                    | Example                                                                   |
|-------|--------------------------------|----------------------------------------------------------------------------------------------------|---------------------------------------------------------------------------|
| A)    | query the status of the keypad | shift 2x                                                                                                    | Serial: NET<br>Driver: Can Lenze S<br>Ver. : 1.03<br>Up/ Down : next page |
| B)    | select the next status page    | $ \begin{array}{c} \begin{array}{c} PgUp \\ \end{array} & \text{or} \end{array} \begin{array}{c} \begin{array}{c} PgDN \\ \end{array} \end{array} $ | Addr. : FROM PRJ:010<br>Error : NO ERROR<br>Up/ Down : next page          |
| C)    | close the status display.      | Cir<br>Esc                                                                                                    |                                                                           |

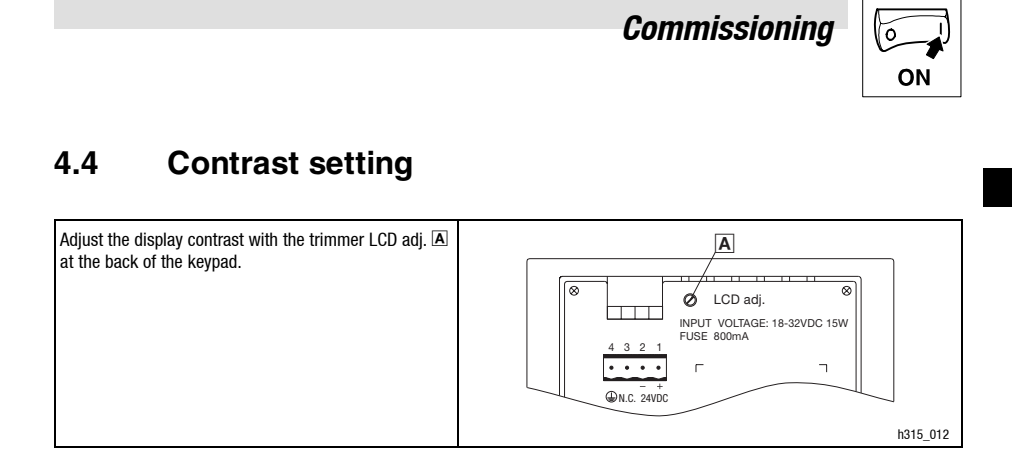

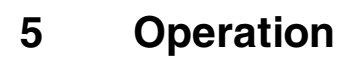

789

## 5.1 Key functions

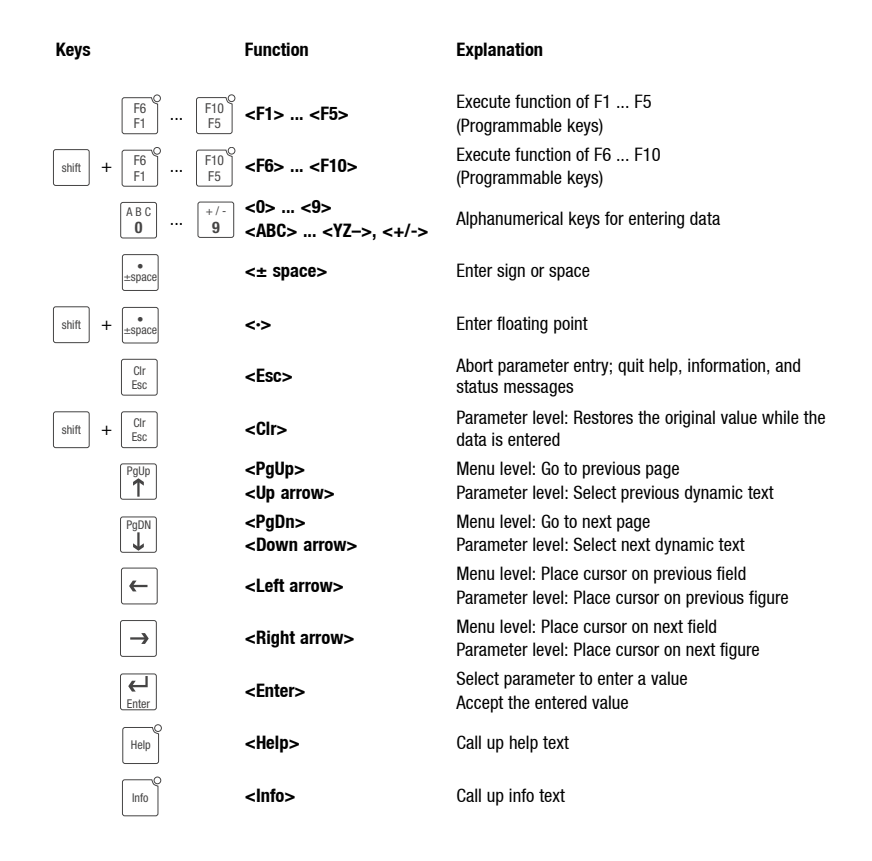

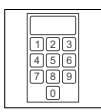

# 5.2 Data input

Data input and modification are described step-by-step using examples.

| lf you | ı want to                                                                                                    | Press keys                                         |                | Example                                                                           |
|--------|----------------------------------------------------------------------------------------------------|----------------------------------------------------|----------------|-----------------------------------------------------------------------------------|
| A)     | select a menu.                                                                                                    | F6<br>F1 ···                                       | F10<br>F5      |                                                                                   |
|        | or                                                                                                    | shift + $\begin{bmatrix} F6 \\ F1 \end{bmatrix}^O$ | F10<br>F5      |                                                                                   |
| B)     | select a page.                                                                                                    |                                                    | or J           |                                                                                   |
| C)     | place the cursor on the previous or next field.                                                                                                    | ← 0                                                | r 🔿            | Field 1         ON           Field 2         -9876           Field 3         1A3F |
| D)     | <ul> <li>activate the parameter level.</li> <li>The cursor is placed on the right figure.</li> <li>In dynamic text fields, the cursor is placed on the left character (see step 1).</li> </ul>                                                                                                    | Enter                                              |                | Field 1 ON<br>Field 2 -987 <b>3</b><br>Field 3 1A3F                               |
| E)     | <ul> <li>enter a completely new value.</li> <li>1. Change to the parameter level (see step D).</li> <li>2. Leave the cursor on the right figure</li> <li>3. Enter the value of the first figure. <ul> <li>All other positions will be set to zero.</li> <li>The figure entered will shift one place to the left.</li> </ul> </li> </ul> | ABC<br>0                                           | <mark>9</mark> | Field 1 ON<br>Field 2 000<br>Field 3 1A3F                                         |
|        | <ul> <li>4. Enter the value for the next figure.</li> <li>The figure entered will shift one place to the left.</li> </ul>                                                                                                    | ABC<br>0                                           | (ABC)<br>0     | Field 1     ON       Field 2     0012       Field 3     1A3F                      |
|        | 5. If necessary, insert a point.                                                                                                    | shift + $\overset{\bullet}{\pm \text{space}}$      |                | Field 1 ON<br>Field 2 012                                                         |
| TIP    | Points can only be inserted if the field is defined as<br>"Floating Point" (see "HMI Designer" planning tool).                                                                                                    |                                                    |                | Held 3 1A3F                                                                       |
|        | 6. Repeat step 4. until the value is complete.                                                                                                    |                                                    |                |                                                                                   |
|        | 7. If necessary, enter a sign.                                                                                                    | •                                                  |                | Field 1 ON                                                                        |
|        | <ol> <li>Confirm the input.</li> <li>The cursor changes to the menu level</li> </ol>                                                                                                    | Enter                                              |                | Field 2 -12.3<br>Field 3 1A3F                                                     |

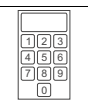

# Operation

| lf yo | u want to                                                                                                    | Press keys                                 | Example                                                                           |
|-------|----------------------------------------------------------------------------------------------------|--------------------------------------------|-----------------------------------------------------------------------------------|
| F)    | <ol> <li>change a figure.</li> <li>Change to the parameter level (see step D).</li> <li>Select the desired figure.</li> </ol>                                                                             | ← or →                                     | [Field ] ON                                                                       |
|       | 3. Change the figure.                                                                                                    | ABC          9                             | Field 2 -1 <b>9</b> 34<br>Field 3 1A3F                                            |
|       | <ol> <li>Confirm the input.</li> <li>The cursor changes to the menu level.</li> </ol>                                                                                                    | <b>L</b> nter                              |                                                                                   |
| G)    | <ul><li>enter a new hexadecimal value.</li><li>1. Change to the parameter level (see step D).</li><li>2. Leave the cursor on the right figure.</li></ul>                                                  |                                            | Field 1     ON       Field 2     -1934       Field 3     1A3                      |
|       | <ol> <li>Enter the value of the first figure (e.g. "B").</li> <li>All other figures will be set to zero.</li> <li>The figure entered will shift one place to the left.</li> </ol>                         | (1) (1) (1) (1) (1) (1) (1) (1) (1) (1)    | Field 1 ON<br>Field 2 -1934<br>Field 3 000                                        |
|       | <ol> <li>Enter the value of the next figure (e.g. "D").         <ul> <li>The figure entered will shift one place to the left.</li> </ul> </li> <li>Repeat step 4. until the value is complete.</li> </ol> | $\begin{bmatrix} ABC\\ 0 \end{bmatrix}$ 2x | Field 1         ON           Field 2         -1934           Field 3         0080 |
|       | <ol> <li>Confirm the input.</li> <li>The cursor changes to the menu level.</li> </ol>                                                                                                    | Enter                                      |                                                                                   |
| H)    | <ol> <li>change a hexadecimal digit.</li> <li>Change to the parameter level (see step D).</li> </ol>                                                                                                    |                                            |                                                                                   |
|       | 2. Select the desired figure.                                                                                                    | ← or →                                     | Field 1 ON<br>Field 2 -1934                                                       |
|       | 3. Change the figure (e.g. "C").                                                                                                    | ABC 0 4x                                   | Field 3 1©3F                                                                      |
|       | <ol> <li>Confirm the input.</li> <li>The cursor changes to the menu level.</li> </ol>                                                                                                    | Enter                                      |                                                                                   |
| I)    | change a dynamic text field.                                                                                                    |                                            |                                                                                   |
|       | 1. Select the text.                                                                                                    |                                            | Field 1 ON<br>Field 2 -9876                                                       |
|       | <ol> <li>Confirm the input.</li> <li>The cursor changes to the menu level.</li> </ol>                                                                                                    | Enter                                      | Field 3 1A3F                                                                      |

Operation

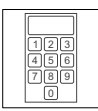

# 5.3 Calling up information messages

- Information messages
  - are texts which appear because of a certain event (e.g. if an actual value exceeds a limit),
  - can only be called up as long as the triggering event is active.
  - must have been programmed in the "HMI Designer" planning tool.
  - can have a maximum length of 2 lines × 20 characters.
- The second to last line contains a programmable message field. This field indicates the numerical size of the variable that has activated the message.
- The LED in the  $\begin{bmatrix} Info \\ Info \end{bmatrix}$  key will flash if an information message is available.

| lf you | want to                                                                                                    | Press keys   | Example                                          |
|--------|----------------------------------------------------------------------------------------------------|--------------|--------------------------------------------------|
| A)     | <ul> <li>call up an information message.</li> <li>Information messages called up for the first time are marked by **.</li> </ul> | Q onl        | Pressure exceeds<br>the safety limit<br>125.5 ** |
| B)     | select the previous or next information message.                                                                                 | PgUp or<br>↓ | Water level below the<br>working threshold<br>40 |
| C)     | close the information message.                                                                                                   | Clr<br>Esc   |                                                  |

## 5.4 Calling up help messages

- Help messages
  - can be assigned to pages or information messages.
  - contain useful notes to make handling easier.
  - must have been programmed in the "HMI Designer" planning tool.
- The LED in the Help key will flash if a help message is available.

| If you want to |                         | Press keys | Example |  |
|----------------|-------------------------|------------|---------|--|
| A)             | call up a help message. | Нер        |         |  |
| B)             | close a help message.   | Clr<br>Esc |         |  |

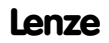

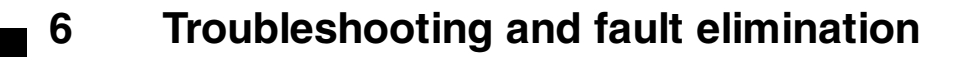

## 6.1 Error messages

Call up the status messages of the keypad to see the last error message. (2 48)

| Display ( ERROR ) | Error                     | Cause                                                                             | Remedy                                                                                |
|-------------------|---------------------------|-----------------------------------------------------------------------------------|---------------------------------------------------------------------------------------|
| NO ERROR          | No error                  | -                                                                                 | -                                                                                     |
| PR ERROR          | Faulty data exchange      | Faulty connection between<br>keypad and PC                                        | <ul><li>Check connection</li><li>Check cable</li></ul>                                |
| COM BROK          | Communication interrupted | Serial data cable between<br>keypad and PC defective or<br>not properly connected | <ul> <li>Check Sub D plug connection</li> <li>Replace serial data cable</li> </ul>    |
| ASIC kol          | Communication             | <ul> <li>Faulty system bus wiring</li> </ul>                                      | Check wiring (  44 )                                                                  |
| ASIC ko2          | with system               | (e.g. polarity reversal)                                                          | <ul> <li>Check parameter setting (  See<br/>"UNI Designer Cetting Started"</li> </ul> |
| ASIC ko3          | interrupted               | <ul> <li>Faulty parameter setting<br/>for interface (baud rate.</li> </ul>        | Manual )                                                                              |
| ASIC ko4          |                           | address, identifier)                                                              | ······,                                                                               |
| RESET             |                           |                                                                                   |                                                                                       |
| SDOERR 6          |                           |                                                                                   |                                                                                       |
| SDOERR 5          |                           |                                                                                   |                                                                                       |
| SDOERR 3          | 1                         |                                                                                   |                                                                                       |

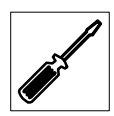

# 7 Maintenance

# 7.1 Maintenance

- The keypad is free of maintenance if all application conditions described in these Instructions are observed. (LLI 35)
- Clean the keypad with denatured ethyl alcohol.
  - If you use any other cleaning agents, please observe the information given in the table in chapter 8.1. ( $\blacksquare$  56)

## 7.2 Service addresses

The addresses of all Lenze representatives world-wide are listed on the last page of every Lenze document.

abc

### 8.1 Chemical resistance

The following table shows the resistance of the surfaces (keypad, display, touch screen) to the listed chemicals.

For the keypads EMP-H502  $\dots$  EMP-H520, Lenze offers protective foils with an improved resistance against the mentioned chemical products.

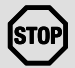

#### Stop!

The surfaces do not resist acidic food (e.g. tomato juice, lemon juice) very well. We therefore recommend to clean off these marks immediately, otherwise the surface can be damaged.

|                                           |                     |                      | Key      | pad                           |                            |
|-------------------------------------------|---------------------|----------------------|----------|-------------------------------|----------------------------|
|                                           |                     | EPM-H310<br>EPM-H315 | EPM-H410 | EPM-H502,<br>EPM-H510,        | EPM-H505<br>EPM-H520       |
| Substance                                 |                     |                      |          | without<br>protective<br>foil | with<br>protective<br>foil |
| Acetic acid                               | $\geq 5~\% < 50~\%$ | 8                    | 8        | 8                             | $\odot$                    |
| Acetone                                   |                     |                      | 8        | 3                             | $\odot$                    |
| Ammonia                                   | ≥2 %                |                      |          | 3                             | 8                          |
| Benzene                                   |                     | 0                    | 8        | 3                             | $\odot$                    |
| Benzole                                   |                     | $\odot$              | $\odot$  | $\otimes$                     | $\odot$                    |
| Benzyl alcohol                            |                     | _                    | —        | 8                             | 8                          |
| Diesel oil                                |                     | $\odot$              | $\odot$  | $\odot$                       | $\odot$                    |
| Ethanol                                   |                     | 8                    | 8        | $\otimes$                     | $\odot$                    |
| Ethylene glycol                           |                     | 8                    | 8        | $\otimes$                     | —                          |
| Formic acid                               | ≥ 50 %              | _                    | _        | $\otimes$                     | 8                          |
| High pressure and<br>temperature > 100 °C |                     | —                    | -        | 8                             | 8                          |
| Hydrochloric acid                         | ≥10 %               | 8                    | 8        | 8                             | 8                          |
| Hydrogen peroxide                         | ≥ 25 %              | -                    | _        | 8                             | 8                          |
| Hypochlorous acidic natron                | ≥ 20 %              | -                    | _        | 8                             | 8                          |
| Isopropanol                               |                     | $\odot$              | $\odot$  | $\otimes$                     | $\odot$                    |
| Methanol                                  |                     | $\odot$              | $\odot$  | $\otimes$                     | —                          |
| Methylene chloride                        |                     | —                    | —        | $\otimes$                     | 8                          |
| Mineral acids                             | concentrated        | _                    | —        | 8                             | 8                          |

| _   |  |
|-----|--|
| abc |  |

|                   |                   | Keypad               |          |                               |                            |  |
|-------------------|-------------------|----------------------|----------|-------------------------------|----------------------------|--|
|                   |                   | EPM-H310<br>EPM-H315 | EPM-H410 | EPM-H502,<br>EPM-H510,        | EPM-H505<br>EPM-H520       |  |
| Substance         |                   |                      |          | without<br>protective<br>foil | with<br>protective<br>foil |  |
| Nitric acid       | $\geq 5$ % < 10 % | 8                    | 8        | $\otimes$                     | $\odot$                    |  |
| Perchloroethylene |                   | —                    | —        | $\otimes$                     | $\odot$                    |  |
| Phosphoric acid   | ≥ 30 %            | 8                    | 8        | $\otimes$                     | 8                          |  |
| Pickling solution | concentrated      | -                    | _        | -                             | 8                          |  |
| Pure acetic acid  |                   | -                    | —        | $\otimes$                     | 8                          |  |
| Sodium hydroxide  | ≥2 %              | _                    | _        | $\otimes$                     | $\otimes$                  |  |
| Sodium hydroxide  | ≥ 50 %            | 8                    | 8        | $\otimes$                     | —                          |  |
| Sulphuric acid    | ≥ 50 %            | 8                    | 8        | $\otimes$                     | 8                          |  |
| Toluol            |                   | 0                    | $\odot$  | $\otimes$                     | $\odot$                    |  |
| Trichloroethylene |                   | —                    | —        | $\otimes$                     | $\odot$                    |  |

③ Surface resists, no visible damage

Surface does not resist, visible damage

Not tested

## Appendix

### A

abc

Appendix, 56 Application conditions, 35

## B

Baud rate, System bus (CAN)

## C

Chemical resistance, 56

Commissioning, 45 - Initial switch-on, 45

**Connection, Electrical, 36** 

**Connection terminals, Assignment, 43** 

Contrast, Setting, 49

Controller, 33

## D

Data, input, 51 DC voltage supply, 36 Definitions, 33 Dimensions, 39

Display, 36 - Contrast setting, 49

## E

Electrical data, 36 Enclosure, 35 Error messages, 54

### G

General data, 35

### H

Help messages, 53 Human Machine Interface, 33 Humidity, 35

# I

Information messages, 53

Initial switch-on, 45

#### Installation

- Connection terminals, assignment, 43
- Electrical, 43
- Mechanical, 41
- Wiring of system bus (CAN), 44

# K

#### Key functions, 50

Keypad

- Calling up help messages, 53
- Calling up information messages, 53
- Connecting with the PC, 46
- Data input, 51
- Disconnecting from the PC, 48
- Interface description, 39
- Key functions, 50
- Parameters, 37
- Project transfer, 46
- Status messages, 48

#### L

Layout of the safety instructions, 34

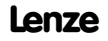

## Appendix

abc

## Μ

Maintenance, 55 - Maintenance, 55

Mechanical installation, 41

Memory, 36

Mounting cut-out, 40

# 0

#### **Operating conditions**

- Enclosure, 35
- Humidity, 35
- Permissible temperature range, 35

#### **Operation**, 50

**Operator terminal, Labelling, 41** 

### Ρ

#### Parameters, 37

#### PC

- Connecting with the keypad, 46
- Diconnecting from the keypad, 48

#### Permissible temperature range, 35

#### Power consumption, 36

#### Project

- Download, 47
- Project transfer to the keypad, 46

#### S

Service addresses, 55 Status messages, 48

Switch-on, Initial, 45

#### System bus (CAN)

- Baud rate, 36
- Wiring, 44

# T

#### Technical data, 35

- DC voltage supply, 36
- Dimensions, 39
- Display, 36
- Electrical connection, 36
- Electrical data, 36
- General data/application conditions, 35
- Interface description, 39
- Memory, 36
- Mounting cut-out, 40
- Power consumption, 36
- System bus (CAN), 36
- Weight, 35

Troubleshooting, Error messages, 54

Troubleshooting and fault elimination, 54

#### W

Weight, 35

|     | - <u>_</u> |
|-----|------------|
|     |            |
| abc |            |
|     |            |

# Appendix

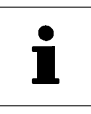

Le présent document s'applique à l'unité de commande EPM-H315 à partir de la version suivante :

#### Nouveautés

| Edition |         |      | N° d'ident. | Modifications                               |
|---------|---------|------|-------------|---------------------------------------------|
| -       | 06/2000 | TD10 | 00415798    | Première édition pour essais sur le terrain |
| 2.0     | 08/2001 | TD10 | 00418422    | Texte entièrement revu pour la série        |
| 3.0     | 08/2002 | TD10 | 00457281    | Changement du nom de société                |
| 4.0     | 05/2003 | TD10 | 00473989    | Texte entièrement revu pour la série        |

© 2003 Lenze Drive Systems GmbH, Hameln

Toute représentation ou reproduction intégrale ou partielle faite par quelque procédé que ce soit est illicite sans l'autorisation écrite préalable de Lenze Drive Systems GmbH.

Les données figurant dans le présent fascicule ont été établies avec le plus grand soin et vérifiées par rapport au matériel et logiciel décrits. Toutefois, nous ne pouvons exclure certaines divergences. Lenze n'assure pas sa responsabilité sur les dommages en résultant. Les corrections nécessaires seront intégrées dans les éditions suivantes.

4.0 11/2003

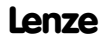

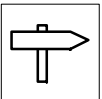

# Sommaire

| 1 | Avar        | nt-propos et généralités                             | 63         |
|---|-------------|------------------------------------------------------|------------|
|   | 1.1         | Comment utiliser ces instructions de mise en service | 63         |
|   | 1.2         | Terminologie                                         | 63         |
|   | 1.3         | Equipement livré                                     | 63         |
|   | 1.4         | Présentation des consignes de sécurité               | 64         |
| 2 | Spé         | cifications techniques                               | 65         |
|   | 2.1         | Caractéristiques générales/conditions d'utilisation  | 65         |
|   | 2.2         | Caractéristiques électriques                         | 66         |
|   |             | 2.2.1 Caractéristiques de l'unité de commande        | 67         |
|   |             | 2.2.2 Affectation de la prise                        | 69         |
|   | 2.3         | Encombrements                                        | 69         |
|   | 2.4         | Encoche de montage                                   | 70         |
| 3 | Insta       | allation                                             | 71         |
|   | 3.1         | Installation mécanique                               | 71         |
|   |             | 3.1.1 Etiquetage des touches                         | 71         |
|   |             | 3.1.2 Montage de l'unité de commande                 | 72         |
|   | 3.2         | Installation électrique                              | 73         |
|   |             | 3.2.1 Affectation des bornes                         | 73         |
| _ |             | 3.2.2 Cablage du Bus Système CAN                     | /4         |
| 4 | Mise        | en service                                           | 75         |
|   | 4.1         | Première mise en service                             | 75         |
|   | 4.2         | Transférer le projet dans l'unité de commande        | 76         |
|   |             | 4.2.1 Relier l'unité de commande et le PC            | 76         |
|   |             | 4.2.2 leiecharger un projet                          | 70         |
|   | 13          | 4.2.5 Decommende de commande                         | 70         |
|   | 4.5         | Rénlane du contraste                                 | 70         |
| 5 | Dilai       | hogings ad contracto                                 | 00         |
| D | PIIO        |                                                      | 00         |
|   | 5.1<br>5.0  | Fonction des toucnes                                 | 80         |
|   | 5.2         | Anneler un message d'infermation                     | 01         |
|   | 5.0         | Appelei un message d'information                     | 83         |
| c | 0.4<br>Dáta | ation at filmination des défaute                     | 0.0        |
| U | Dete        |                                                      | <b>ö</b> 4 |
|   | 6. I        | Messages de defaut                                   | 84         |
| 7 | Maiı        | ntenance                                             | 85         |
|   | 7.1         | Travaux de maintenance                               | 85         |
|   | 7.2         | Adresses S.A.V.                                      | 85         |
| 8 | Ann         | ехе                                                  | 86         |
|   | 8.1         | Résistance aux produits chimiques                    | 86         |
|   | 8.2         | Index                                                | 88         |

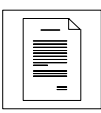

# 1 Avant-propos et généralités

L'unité de commande EPM-H315 permet d'accéder aux codes des variateurs de vitesse Lenze, du Servo PLC 9300 et du Drive PLC et de commander ces appareils de façon conviviale. La communication est réalisée via Bus Système CAN.

L'outil de conception performant **HMI Designer** vous permet d'établir des projets comprenant la configuration de l'unité de commande.

## 1.1 Comment utiliser ces instructions de mise en service

- Les présentes instructions de mise en service permettent d'utiliser en toute sécurité l'unité de commande EPM-H315.
- Toute personne utilisant les unités de commande EPM-H315 doit pouvoir consulter ces instructions à tout instant et est tenue de respecter les indications et consignes correspondantes.
- Le document des instructions de mise en service doit être complet et lisible, en toute circonstance.

## 1.2 Terminologie

| Terminologie         | Utilisé dans le présent fascicule pour désigner                                |
|----------------------|--------------------------------------------------------------------------------|
| Variateur de vitesse | les convertisseurs de fréquence 8200 et 8200 vector, et le servovariateur 9300 |
| HMI                  | une interface homme-machine (Human Machine Interface)                          |

## 1.3 Equipement livré

| Equipement livré                                                                                                    | IMPORTANT                                                                                                    |
|----------------------------------------------------------------------------------------------------|----------------------------------------------------------------------------------------------------|
| <ul> <li>1 unité de commande EPM-H315</li> <li>1 document "Instructions de mise en service"</li> <li>4 colliers de fixation</li> <li>4 vis M4 x 35 mm</li> <li>1 joint</li> <li>1 bornier à 4 bornes pour le raccordement à l'alimentation CC</li> <li>1 bornier à 5 bornes pour le raccordement au Bus Système CAN</li> </ul> | <ul> <li>Vérifier à la réception que l'équipement livré est conforme au bon de livraison. Aucune réclamation ne pourra être formulée ultérieurement.</li> <li>En cas de</li> <li>dégâts visibles occasionnés par le transport : réclamation immédiate auprès du transporteur ;</li> <li>vices apparents/équipement incomplet : réclamation immédiate auprès de l'agence Lenze concernée.</li> </ul> |

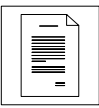

## Avant-propos et généralités

# 1.4 Présentation des consignes de sécurité

Toutes les consignes de sécurité sont présentées de façon identique :

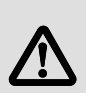

Le pictogramme annonce le type de risque.

Le mot associé au pictogramme indique l'intensité du risque encouru.

L'explication décrit la gravité de ce risque et les moyens de l'éviter.

| Pictogramme                      | Mot associé au pictogramme    |                                                                                             | Risques encourus                                                      |
|----------------------------------|-------------------------------|---------------------------------------------------------------------------------------------|-----------------------------------------------------------------------|
|                                  | Mot associé au<br>pictogramme | Signification                                                                               |                                                                       |
|                                  | Danger !                      | Danger imminent menaçant<br>les personnes                                                   | Mort ou blessures très<br>graves                                      |
| Tension électrique<br>dangereuse | Avertissement !               | Situation potentiellement très<br>dangereuse menaçant les<br>personnes                      | Mort ou blessures très<br>graves                                      |
| Autre danger                     | Attention !                   | Situation potentiellement<br>dangereuse menaçant les<br>personnes                           | Blessures légères                                                     |
| STOP                             | Stop !                        | Risques de dégâts matériels                                                                 | Endommagement du<br>système d'entraînement ou<br>de son environnement |
| i                                | Remarque<br>importante !      | Conseil pratique<br>permettant<br>une manipulation plus facile du<br>système d'entraînement |                                                                       |

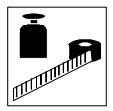

# 2 Spécifications techniques

# 2.1 Caractéristiques générales/conditions d'utilisation

| Domaine                                    | Données                                                                                                    |  |
|--------------------------------------------|----------------------------------------------------------------------------------------------------|--|
| Indice de protection                       | IP65 (face avant)                                                                                                    |  |
| Plages de température admissibles          | Fonctionnement : 0 à +50 °C<br>Transport : -20 à +60 °C<br>Stockage : -20 à +60 °C                                               |  |
| Humidité admissible                        | <85 %, sans condensation                                                                                                    |  |
| Poids                                      | 0,7 kg                                                                                                    |  |
| Normes appliquées pour les valeurs limites | Perturbations radioélectriques : émission, selon EN 50081-2<br>(1994)<br>Protection contre les parasites selon EN 50082-2 (1995) |  |
| Homologations                              | cULus : Underwriter Laboratories Inc. (File-No. E189179)                                                                         |  |
| Conformité                                 | CE : Directive CEM (89/336/CEE)                                                                                                  |  |

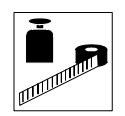

# 2.2 Caractéristiques électriques

| Domaine                        |                                    | Données                                                             |                  |      |     |          |      |  |
|--------------------------------|------------------------------------|---------------------------------------------------------------------|------------------|------|-----|----------|------|--|
| Ecran                          | Туре                               | LCD                                                                 |                  |      |     |          |      |  |
|                                | Format de présentation             |                                                                     | Texte            |      |     |          |      |  |
|                                | Taille d'affichage                 | 70,4 × 2                                                            | 20,8 mm          |      |     |          |      |  |
|                                | Lignes × caractères                | 4 × 20                                                              |                  |      |     |          |      |  |
|                                | Taille de caractères               | 2,95 × 4                                                            | l,75 mm          |      |     |          |      |  |
|                                | Taille de caractères en mode texte | 5 × 7 pi                                                            | xel              |      |     |          |      |  |
|                                | Polices                            | ASCII, Ka                                                           | atakana          |      | _   |          |      |  |
|                                | Réglage du contraste               | Potention                                                           | mètre-trin       | nmer |     |          |      |  |
|                                | Rétro-éclairage                    | LED                                                                 |                  |      |     |          |      |  |
| Raccordement                   | accordement Alimentation CC        |                                                                     | +18 à 32 VCC     |      |     |          |      |  |
| électrique                     | Puissance absorbée                 | 15 W po                                                             | 15 W pour 24 VCC |      |     |          |      |  |
|                                | Protection par fusible             | Fusible pour faible intensité $\varnothing5\times20$ mm, 800 mA / F |                  |      |     | ) mA / F |      |  |
| Réseau :                       | Protocole                          | Bus Système CAN                                                     |                  |      |     |          |      |  |
| Bus Système CAN                | Topologie du réseau                | Ligne (fermée des deux extrémités avec 120 $\Omega$ )               |                  |      |     | 2)       |      |  |
|                                | Participant au Bus Système         | Maître ou esclave                                                   |                  |      |     |          |      |  |
|                                | Nombre maxi de participants        | 63                                                                  | 63               |      |     |          |      |  |
|                                | Vitesse de transmission [kbits/s]  | 20                                                                  | 50               | 125  | 250 | 500      | 1000 |  |
|                                | Longueur de bus maxi [m]           | 2500                                                                | 1000             | 500  | 250 | 80       | 25   |  |
| Mémoire                        | Programme utilisateur              | 256 k0                                                              |                  |      |     |          |      |  |
| Interfaces                     | série                              |                                                                     |                  |      |     |          |      |  |
| ASP8 (prise Minidin 8 broches) |                                    | RS232                                                               |                  |      |     |          |      |  |

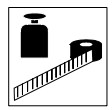

### 2.2.1 Caractéristiques de l'unité de commande

| Opérations automatiques                                                                                                    |                                                                                                    | [nombre]                       | 32                                            |  |
|----------------------------------------------------------------------------------------------------|----------------------------------------------------------------------------------------------------|--------------------------------|-----------------------------------------------|--|
| Sauvegarde/reconstitution                                                                                                    |                                                                                                    | [fonction]                     | proposé                                       |  |
| Instructions                                                                                                    | nstructions<br>Afficher le mot de passe<br>Mot de passe Login<br>Mot de passe Logout<br>Quitter le projet<br>Afficher les informations projet<br>Afficher le répertoire de la<br>séquence<br>Choix de la langue                                                        |                                | proposé                                       |  |
| Mot de passe en bits                                                                                                    |                                                                                                    | [bits]                         | 8                                             |  |
| Instruction directe avec<br>structure valeur<br>Structure Valeur<br>Structure Valeur<br>Structure Valeur<br>Structure Valeur<br>Structure Valeur<br>Structure Valeur<br>Structure Valeur<br>Structure Valeur |                                                                                                    | [fonction]                     | proposé                                       |  |
| Textes dynamiques (avec les différents formats : cordon de bits, bit individuel ou valeur)                                                                                                    |                                                                                                    | [nombre]                       | 1024 <sup>1)</sup>                            |  |
| LEDs affectées à une séc                                                                                                    | uence                                                                                                    | [fonction]                     | proposé                                       |  |
| Etiquettes                                                                                                    |                                                                                                    | [fonction]                     | proposé                                       |  |
| Touches de fonction configurables (touches F)                                                                                                    |                                                                                                    | [nombre]                       | 5 (10 fonctions<br>par affectation<br>double) |  |
| Fonction                                                                                                    | Activer bit en permanence<br>Désactiver bit en permanence<br>Inversion bit<br>Instruction directe avec structure<br>valeur<br>Activer bit temps réel<br>Désactiver bit temps réel<br>Instruction interne<br>Sans fonction<br>Macro<br>Séquence<br>Désactiver la touche | [fonction]                     | proposé                                       |  |
| Equations                                                                                                    |                                                                                                    | [nombre]                       | 32                                            |  |
| Touches de saisie globales (touches E) avec fonctions fixes                                                                                                    |                                                                                                    | [fonction]                     | proposé                                       |  |
| Configuration globale des touches de fonction (touches F)                                                                                                    |                                                                                                    | [fonction]                     | proposé                                       |  |
| Messages d'information                                                                                                    |                                                                                                    | [total/ activés simultanément] | 1024/128                                      |  |
| Registre interne                                                                                                    |                                                                                                    | [nombre]                       | 2048 octets                                   |  |
| Touches de saisie locales (touches E) avec fonctions fixes                                                                                                    |                                                                                                    | [fonction]                     | proposé                                       |  |

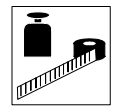

# Spécifications techniques

| Configuration locale des touches de fonction (touches F)                                                 |  | [fonction]          | proposé |  |
|----------------------------------------------------------------------------------------------------|--|---------------------|---------|--|
| Macros (total/instructions × macro)                                                                      |  | [nombre]            | 1024/16 |  |
| Aides aux messages                                                                                       |  | [nombre]            | 1024    |  |
| Champ de message                                                                                         |  | [fonction]          | proposé |  |
| Textes multilingues                                                                                      |  | [nombre de langues] | 6       |  |
| Niveaux de mot de passe                                                                                  |  | [nombre]            | 10      |  |
| Pages                                                                                                    |  | [nombre]            | 1024    |  |
| Pages d'aide                                                                                             |  | [nombre]            | 1024    |  |
| Séquence : au choix                                                                                      |  | [nombro]            | 64      |  |
| Séquence : marche/arrêt                                                                                  |  | נוטווטופן           |         |  |
| Messages système                                                                                         |  | [fonction]          | proposé |  |
| Listes de textes                                                                                         |  | [fonction]          | proposé |  |
| Temporisateur                                                                                            |  | [nombre]            | 32      |  |
| Variables limite et variables<br>linéaires de correction<br>Variables numériques (DEC, HEX,<br>BIN, BCD) |  | [nombre par page]   | 30      |  |

1) valeur approximative limitée par la grandeur process

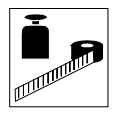

#### 2.2.2 Affectation de la prise

| ASP8                    |     |                  |  |
|-------------------------|-----|------------------|--|
| Prise Minidin 8 broches | Pin | Signal           |  |
|                         | 1   | Rx RS232 IN      |  |
|                         | 2   | Tx RS232 OUT     |  |
|                         | 3   | N.C.             |  |
|                         | 4   | RTS RS232 OUT    |  |
|                         | 5   | CTS RS232 IN     |  |
| H310_010                | 6   | N.C.             |  |
|                         | 7   | Signal GND       |  |
|                         | 8   | +5 VCC (réservé) |  |

N.C. Non connecté

## 2.3 Encombrements

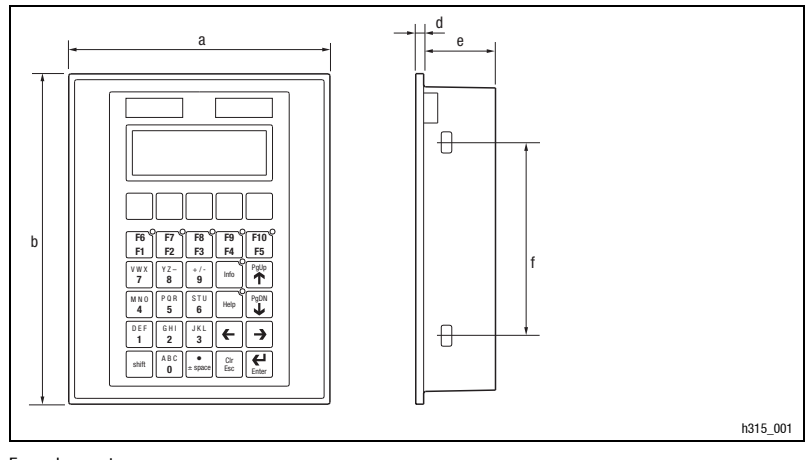

#### Fig. 18-1 Encombrements

| <b>a</b> [mm] | <b>b</b> [mm] | <b>d</b> [mm] | <b>e</b> [mm] | <b>f</b> [mm] |
|---------------|---------------|---------------|---------------|---------------|
| 148,0         | 188,0         | 4,5           | 41,0          | 110,0         |

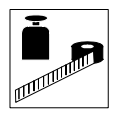

# Spécifications techniques

# 2.4 Encoche de montage

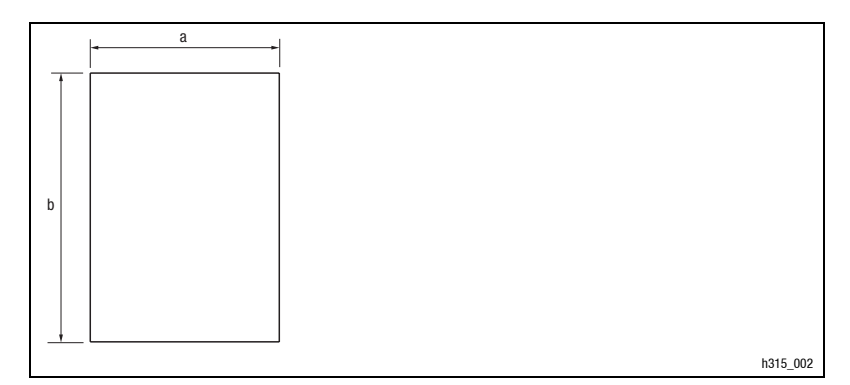

#### Fig. 18-2 Encoche de montage

| <b>a</b> [mm] | <b>b</b> [mm] |
|---------------|---------------|
| 123,0         | 175,0         |

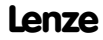
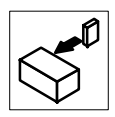

# 3 Installation

# 3.1 Installation mécanique

## 3.1.1 Etiquetage des touches

L'unité de commande permet le changement d'étiquettes.

- Les étiquettes ne sont accessibles que si l'unité de commande est démontée.
- Ecrire les étiquettes avant de monter l'unité de commande dans l'encoche de montage.

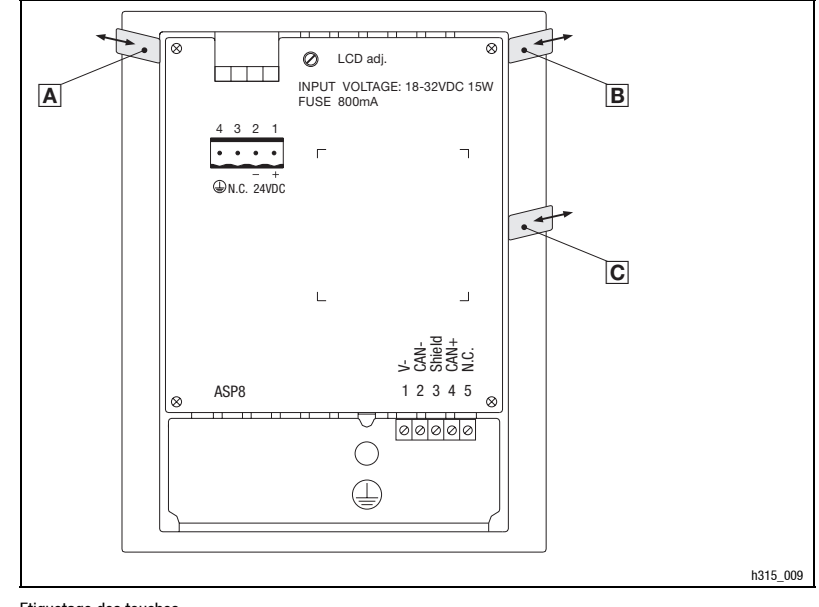

#### Fig. 19-1 Etiquetage des touches

A Nom de la société

B Désignation machine

C 5 touches de fonction (configurables)

1. Retirer l'étiquette  $\blacksquare$ ,  $\blacksquare$ , ou  $\bigcirc$  de la fente.

2. Ensuite, faire glisser l'étiquette écrite dans la fente.

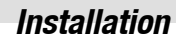

#### 3.1.2 Montage de l'unité de commande

Pour les cotes de l'encoche de montage, se reporter au chapitre Spécifications techniques. (D 70)

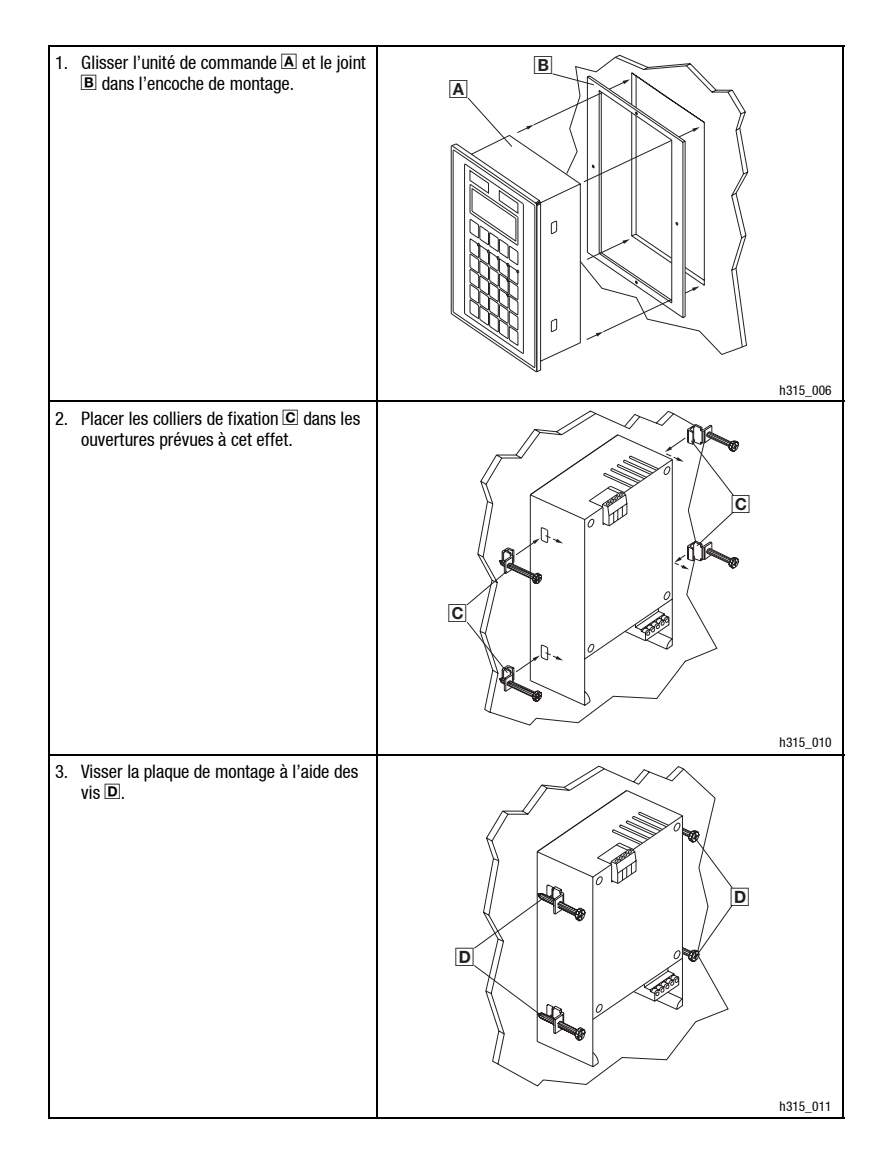

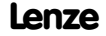

Installation

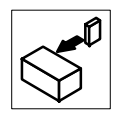

## 3.2 Installation électrique

#### 3.2.1 Affectation des bornes

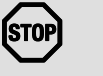

#### Stop !

Afin d'éviter tout endommagement de l'unité de commande et du PC connecté,

- ne raccorder l'unité de commande qu'en l'absence de tension,
- raccorder le câble de mise à terre A uniquement tel qu'indiqué.

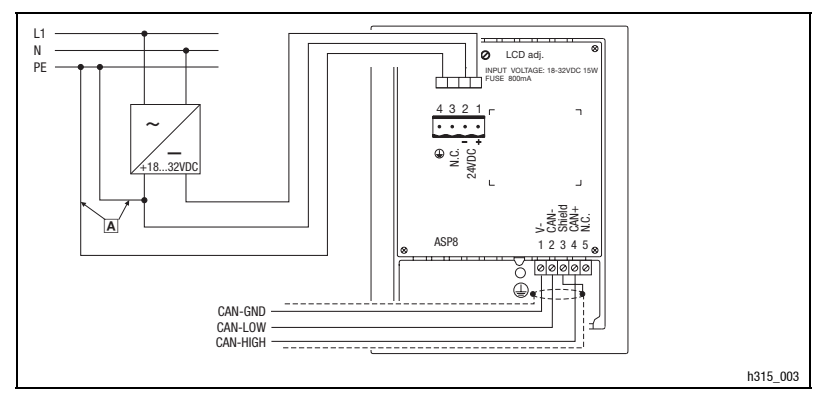

#### Fig. 19-2 Affectation des bornes

| Alimentation CC |             |                                                    |  |
|-----------------|-------------|----------------------------------------------------|--|
| Borne           | Désignation | Explication                                        |  |
| 1               | +24 VCC     | Tension d'alimentation (+18 V 32 VCC)              |  |
| 2               | 0 VCC       | GND tension d'alimentation, potentiel de référence |  |
| 3               | N.C.        | Non connecté                                       |  |
| 4               | <b>(</b>    | Potentiel PE                                       |  |

| Bus Systèn | Bus Système CAN |             |                                             |  |  |
|------------|-----------------|-------------|---------------------------------------------|--|--|
| Borne      | Désignation     | Explication |                                             |  |  |
| 1          | V-              | GND         | Potentiel de référence                      |  |  |
| 2          | CAN-            | LO          | Bus Système LOW (BAS) (ligne de données)    |  |  |
| 3          | Shield          |             | Raccorder le blindage du câble bus système. |  |  |
| 4          | CAN+            | HI          | Bus Système HIGH (HAUT) (ligne de données)  |  |  |
| 5          | N.C.            |             | Non connecté                                |  |  |

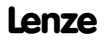

Installation

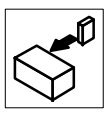

Fig. 19-3

#### 3.2.2 Câblage du Bus Système CAN

#### Principe de câblage

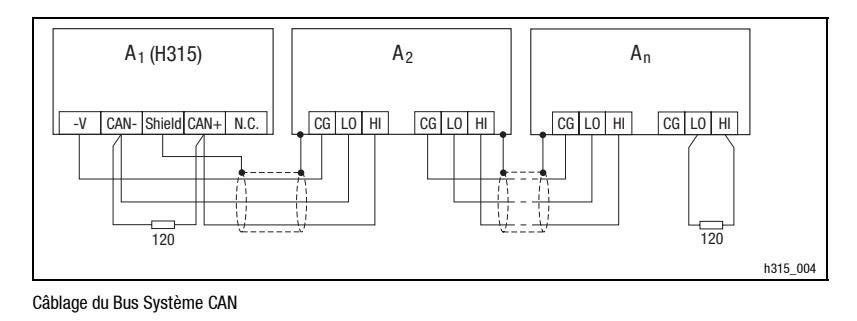

- $A_1$  Participant au bus 1  $A_2$  Participant au bus 2  $A_n$  Participant au bus n
- Relier uniquement les bornes ayant la même désignation.
- Spécifications du câble

| Longueur totale                        | Jusqu'à 300 m                                                                                  | 300 à 1000 m                       |  |
|----------------------------------------|------------------------------------------------------------------------------------------------|------------------------------------|--|
| Type de câble                          | LIYCY 2 x 2 x 0,5 mm <sup>2</sup>                                                              | CYPIMF 2 x 2 x 0,5 mm <sup>2</sup> |  |
|                                        | Torsadé par paire, avec blindage<br>Paire 1 : CAN-LOW (LO) et CAN-HIGH (HI)<br>Paire 2 : 2 GND |                                    |  |
| Résistance de câble                    | ≤40 Ω/km                                                                                       | ≤40 Ω/km                           |  |
| Capacité de câble ≤130 nF/km ≤60 nF/km |                                                                                                | ≤60 nF/km                          |  |

- Raccordement des résistances d'extrémité de bus
- Installer la résistance 120 Ω sur le premier et sur le dernier participant au bus.

Caractéristiques

- Longueur bus
  - 25 m avec une vitesse de communication de 1 Mbaud maximum
  - Jusqu'à 1 km pour une vitesse de communication réduite
- Fiabilité accrue pour le transfert de données (distance de Hamming = 6)
- Niveau du signal selon ISO 11898
- Jusqu'à 63 participants au bus

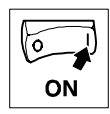

# 4 Mise en service

# 4.1 Première mise en service

Pour la mise en service, il est impératif que le bus système soit correctement raccordé.

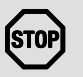

#### Stop !

Avant la mise sous tension, vérifier

- le câblage dans son intégralité pour éviter un court-circuit,
- si des résistances d'extrémité de bus sont raccordées au premier et au dernier participant au bus.

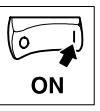

# 4.2 Transférer le projet dans l'unité de commande

#### 4.2.1 Relier l'unité de commande et le PC

Mise en service

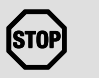

#### Stop !

Ne relier le PC et l'unité de commande qu'en l'absence de tension !

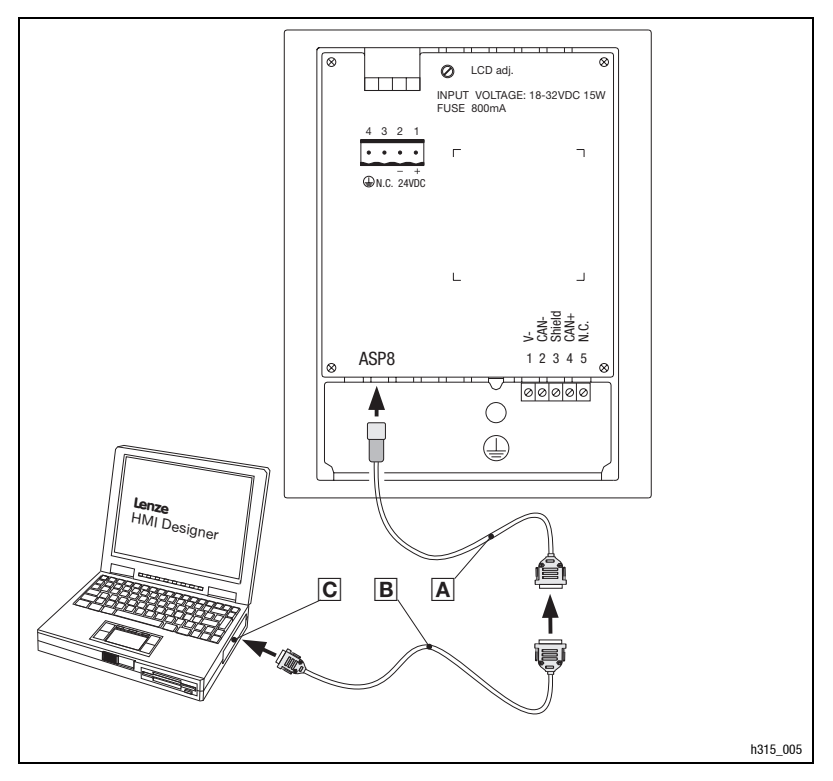

Fig. 20-1 Relier l'unité de commande et le PC

- - 1. Enficher l'adaptateur de paramétrage EPZ-H111  $\blacksquare$  dans la prise ASP8.
  - 2. Relier le câble de téléchargement EPZ-H110 B avec l'adaptateur EPZ-H111 A.
  - 3. Enficher le câble de téléchargement EPZ-H110 B dans le port COM1 ou COMx Cdu PC.

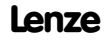

0 ON

### 4.2.2 Télécharger un projet

L'outil de conception HMI Designer vous permet de déterminer si, simultanément au chargement du projet, le Firmware doit être actualisé.

- Il faut toujours procéder à l'actualisation du Firmware
  - lors du premier téléchargement d'un projet dans l'unité de commande, et
  - après une mise à jour de l'outil de conception "HMI Designer".
- Pour ce faire, cliquer dans "HMI Designer", dans le menu "Downloader" (téléchargement), sur l'option "Firmware" (logiciel).
- Le Firmware est actualisé automatiquement si vous affectez un autre driver à un projet dans l'unité de commande.
- Noter qu'avec l'actualisation du Firmware, le téléchargement dure beaucoup plus longtemps.

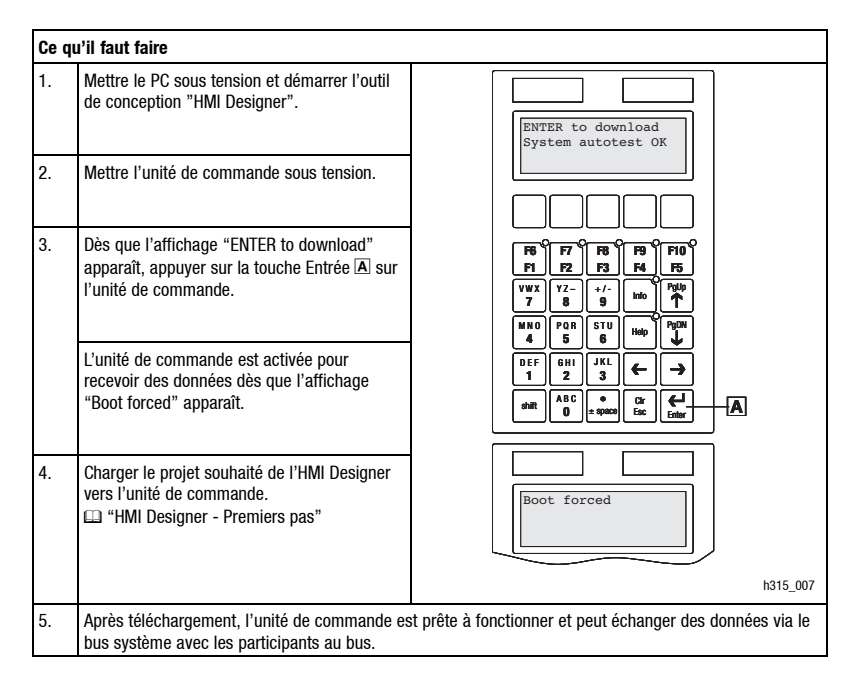

i

#### **Remarque importante !**

- Pour les exemples de projet de l'unité de commande, voir l'outil de conception "HMI Designer", Fichier → Ouvrir ... → Samples (exemples).
- L'unité de commande garde le projet en mémoire après la mise hors tension.

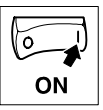

## Mise en service

#### 4.2.3 Déconnecter le PC

#### Déconnecter le PC

1. Mettre le PC hors tension.

2. Mettre l'unité de commande hors tension.

3. Retirer l'adaptateur EPZ-H111 de l'unité de commande et le câble de téléchargement EPZ-H110 du PC.

4. Mettre l'unité de commande sous tension.

L'unité de commande est prête à fonctionner.

## 4.3 Messages d'état sur l'unité de commande

L'état de l'unité de commande peut être affiché à tout instant. Les informations suivantes peuvent être affichées :

- l'interface série (Serial),
- le nom du driver chargé (Driver),
- la version du driver chargé (Ver.),
- l'adresse réseau de l'unité de commande (Addr.),
- le dernier défaut apparu (Error).

| Pour | ·                                       | appuyer sur les touches                                                                                          | Exemple                                                                   |
|------|-----------------------------------------|----------------------------------------------------------------------------------------------------|---------------------------------------------------------------------------|
| A)   | connaître l'état de l'unité de commande | shift 2x                                                                                                    | Serial: NET<br>Driver: Can Lenze S<br>Ver. : 1.03<br>Up/ Down : next page |
| B)   | sélectionner la page d'état suivante    | $ \begin{array}{c} P_{0} U p \\ \uparrow \end{array}  ou  \begin{array}{c} P_{0} D N \\ \downarrow \end{array} $ | Addr. : FROM PRJ:010<br>Error : NO ERROR<br>Up/ Down : next page          |
| C)   | fermer l'affichage d'état               | Clr<br>Esc                                                                                                    |                                                                           |

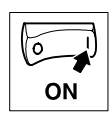

# 4.4 Réglage du contraste

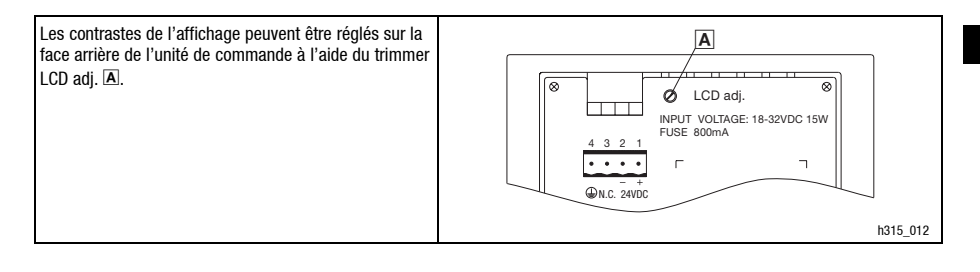

# 5.1 Fonction des touches

| Touches                                                                                          | Fonction                                            | Explication                                                                                                    |
|--------------------------------------------------------------------------------------------------|-----------------------------------------------------|----------------------------------------------------------------------------------------------------|
| $\begin{bmatrix} F6\\F1 \end{bmatrix}^O \dot{a} \begin{bmatrix} F10\\F5 \end{bmatrix}^O$         | <f1> à <f5></f5></f1>                               | Exécuter la fonction de F1 à F5<br>(touches configurables).                                                             |
| shift + $\begin{bmatrix} F6\\F1 \end{bmatrix}^{O}$ à $\begin{bmatrix} F10\\F5 \end{bmatrix}^{O}$ | <f6> à <f10></f10></f6>                             | Exécuter la fonction de F6 à F10<br>(touches configurables).                                                            |
| ▲BC<br>0 à 9                                                                                     | <0> à <9><br><abc> à <yz->, &lt;+/-&gt;</yz-></abc> | Touches alphanumériques pour la saisie de données                                                                       |
| ±space                                                                                           | <± space>                                           | Entrer le signe ou le caractère espace.                                                                                 |
| shift + +                                                                                        | <->                                                 | Entrer la virgule flottante.                                                                                            |
| Clr<br>Esc                                                                                       | <esc></esc>                                         | Abandonner la saisie de paramètres ; quitter les messages d'aide, d'information et d'état.                              |
| shift + Clr<br>Esc                                                                               | <cir></cir>                                         | Niveau paramètres : remettre le paramètre à la valeur initiale.                                                         |
| Della                                                                                            | <pgup></pgup>                                       | Niveau menu : passer à la page précédente.                                                                              |
| rgop<br><b>T</b>                                                                                 | <touche de="" direction<br="">HAUT&gt;</touche>     | Niveau paramètres : sélectionner le texte dynamique précédent.                                                          |
| DeDN                                                                                             | <pgdn></pgdn>                                       | Niveau menu : passer à la page suivante.                                                                                |
|                                                                                                  | <touche de="" direction<br="">BAS&gt;</touche>      | Niveau paramètres : sélectionner le texte dynamique suivant.                                                            |
|                                                                                                  |                                                     | Niveau menu : placer le curseur sur le champ                                                                            |
| ←                                                                                                | < louche de direction<br>GAUCHE>                    | precedent.<br>Niveau paramètres : placer le curseur sur le champ<br>précédent.                                          |
| $\rightarrow$                                                                                    | <touche de="" direction<br="">DROITE&gt;</touche>   | Niveau menu : placer le curseur sur le champ suivant.<br>Niveau paramètres : placer le curseur sur le champ<br>suivant. |
| Enter                                                                                            | <enter></enter>                                     | Sélectionner un code pour entrer une valeur.<br>Valider la valeur entrée.                                               |
| Help                                                                                             | <help></help>                                       | Appeler l'aide.                                                                                                    |
| Info                                                                                             | <info></info>                                       | Appeler l'information.                                                                                                  |

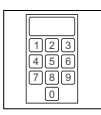

# 5.2 Entrer des données

L'ordre chronologique pour la saisie et la modification des données est décrit à l'aide d'un exemple.

| Pour    |                                                                                                    | appuyer sur les touches                                                                                           | Exemple                                                                           |
|---------|----------------------------------------------------------------------------------------------------|----------------------------------------------------------------------------------------------------|-----------------------------------------------------------------------------------|
| A)      | sélectionner un menu                                                                                                    | $\begin{bmatrix} F6 \\ F1 \end{bmatrix}^{\circ} \hat{\mathbf{a}} \begin{bmatrix} F10 \\ F5 \end{bmatrix}^{\circ}$ |                                                                                   |
|         | ou                                                                                                    | shift + $\begin{bmatrix} F6 \\ F1 \end{bmatrix}^{O}$ à $\begin{bmatrix} F10 \\ F5 \end{bmatrix}^{O}$              |                                                                                   |
| B)      | sélectionner une page                                                                                                    | PgUp ou PgDN ↓                                                                                                    |                                                                                   |
| C)      | placer le curseur sur le champ suivant ou le<br>champ précédent                                                                                                    | ← OU →                                                                                                    | Champ 1         ON           Champ 2         -9876           Champ 3         1A3F |
| D)      | <ul> <li>passer au niveau paramètres</li> <li>Le curseur est placé sur le chiffre droit.</li> <li>Dans une zone de description dynamique, le curseur est placé sur le caractère gauche (voir l).</li> </ul>                                                                                                    | Letter                                                                                                    | Champ 1 ON<br>Champ 2 -987<br>Champ 3 1A3F                                        |
| E)      | <ul> <li>entrer une valeur nouvelle</li> <li>1. Passer au niveau paramètres (voir D).</li> <li>2. Laisser le curseur sur le chiffre droit.</li> <li>3. Entrer la valeur de la première position. <ul> <li>Toutes les autres positions sont mises à zéro.</li> <li>Le chiffre entré est placé à gauche d'une position.</li> </ul> </li> </ul> | O à 9                                                                                                    | Champ 1 ON<br>Champ 2 000<br>Champ 3 1A3F                                         |
|         | <ol> <li>Entrer la valeur de la position suivante.</li> <li>Les chiffres entrés sont placés à gauche<br/>d'une position.</li> </ol>                                                                                                    | $\begin{bmatrix} ABC\\ 0 \end{bmatrix}  \dot{a}  \begin{bmatrix} ABC\\ 0 \end{bmatrix}$                           | Champ 1         ON           Champ 2         001           Champ 3         1A3F   |
| Conseil | <ol> <li>Le cas échéant, entrer une virgule.</li> <li>Il est uniquement possible d'insérer une virgule</li> </ol>                                                                                                    | shift + (±space)                                                                                                  | Champ 1 ON<br>Champ 2 012<br>Champ 3 1A3F                                         |
|         | si le champ est défini comme "virgule flottante"<br>("Floating Point") (voir outil de conception<br>"HMI Designer").<br>6. Recommencer par 4. jusqu'à ce que la<br>valeur complète soit entrée.                                                                                                    |                                                                                                    |                                                                                   |
|         | <ol> <li>Le cas échéant, entrer un signe.</li> <li>Valider.</li> </ol>                                                                                                    | ±space<br>↓<br>Entre                                                                                              | Champ 1 ON<br>Champ 2 -12.3<br>Champ 3 1A3F                                       |
|         | – Le cuiseur passe au niveau menu.                                                                                                    | (Linki)                                                                                                    |                                                                                   |

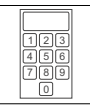

# Pilotage

| Pour |                                                                                           | appuyer sur les touches                                                               | Exemple                              |
|------|-------------------------------------------------------------------------------------------|---------------------------------------------------------------------------------------|--------------------------------------|
| F)   | modifier un chiffre individuel                                                            |                                                                                       |                                      |
|      | 1. Passel au niveau parametres (von D).                                                   |                                                                                       |                                      |
|      | 2. Sélectionner le chiffre souhaité.                                                      | ← ou →                                                                                | Champ 1 ON<br>Champ 2 -1 <b>2</b> 34 |
|      | 3. Modifier le chiffre.                                                                   | $\begin{bmatrix} A B C \\ 0 \end{bmatrix}$ à $\begin{bmatrix} +/- \\ 9 \end{bmatrix}$ | Champ 3 TA3F                         |
|      | 4. Valider.                                                                               |                                                                                       |                                      |
|      | – Le curseur passe au niveau menu.                                                        | Enter                                                                                 |                                      |
| G)   | entrer une valeur hexadécimale nouvelle                                                   |                                                                                       |                                      |
|      | 1. Passer au niveau paramètres (voir D).                                                  |                                                                                       | Champ 2 -1934                        |
|      | 2. Laisser le curseur sur le chiffre droit.                                               |                                                                                       | Champ 3 1A3E                         |
|      | <ol> <li>Entrer la valeur de la première position<br/>(exemple : "B").</li> </ol>         | ABC<br>0 3x                                                                           | Champ 1 ON                           |
|      | <ul> <li>Toutes les autres positions sont mises à<br/>zéro.</li> </ul>                    |                                                                                       | Champ 3 000                          |
|      | <ul> <li>Le chiffre entré est placé à gauche d'une<br/>position.</li> </ul>               |                                                                                       |                                      |
|      | <ol> <li>Entrer la valeur de la position suivante<br/>(exemple : "D").</li> </ol>         | ABC     0   2x                                                                        | Champ 1 ON<br>Champ 2 -1934          |
|      | <ul> <li>Les chiffres entrés sont placés à gauche<br/>d'une position.</li> </ul>          |                                                                                       | Champ 3 00B                          |
|      | <ol> <li>Recommencer par 4. jusqu'à ce que la<br/>valeur complète soit entrée.</li> </ol> |                                                                                       |                                      |
|      | 6. Valider.                                                                               | Enter                                                                                 |                                      |
|      | <ul> <li>Le curseur passe au niveau menu.</li> </ul>                                      | Eliter                                                                                |                                      |
| H)   | modifier un chiffre hexadécimal                                                           |                                                                                       |                                      |
|      | 1. Passer au niveau paramètres (voir D).                                                  |                                                                                       |                                      |
|      | 2. Sélectionner le chiffre souhaité.                                                      | ← ou →                                                                                | Champ 1 ON<br>Champ 2 -1934          |
|      | 3. Modifier le chiffre (exemple : "C").                                                   | (A B C<br>0 4x                                                                        | Champ 3 1@3F                         |
|      | 4. Valider.                                                                               |                                                                                       |                                      |
|      | <ul> <li>Le curseur passe au niveau menu.</li> </ul>                                      | Enter                                                                                 |                                      |
| I)   | une zone de description dynamique                                                         |                                                                                       |                                      |
|      | 1. Sélectionner le texte.                                                                 |                                                                                       | Champ 1  N<br>Champ 2 -9876          |
|      | 2. Valider.                                                                               |                                                                                       | Champ 3 1A3F                         |
|      | – Le curseur passe au niveau menu.                                                        | Enter                                                                                 |                                      |

#### Pilotage

Exemple

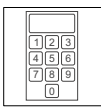

## 5.3 Appeler un message d'information

- Les messages d'information
  - sont des textes affichables suite à un événement (exemple : la valeur réelle a dépassé une limite),
  - peuvent être appelés uniquement lorsque l'événement déclenchant le message est actif,
  - doivent avoir été programmés dans l'outil de conception "HMI Designer",
  - ne doivent pas dépasser 2 lignes × 20 caractères (au maximum).
- L'avant-dernière ligne contient un champ de message configurable. Ce champ indique la taille numérique des variables activées par le message.
- La LED de la touche Linfo clignote dès qu'un message d'information est activé.

| Pour |                                                                                                    | appuyer sur les touches | Exemple                                               |
|------|----------------------------------------------------------------------------------------------------|-------------------------|-------------------------------------------------------|
| A)   | <ul> <li>appeler un message d'information</li> <li>Appelé pour la première fois, le message<br/>d'information est marqué par **.</li> </ul> | Info                    | Pression :<br>limite de sécurité atteinte<br>125.5 ** |
| B)   | appeler le message précédent ou le message<br>suivant                                                                                       | PgUp ∩ OU PgDN ↓        | Niveau d'eau :<br>seuil inférieur atteint<br>40       |
| C)   | fermer le message d'information                                                                                                    | Cir<br>Esc              |                                                       |

## 5.4 Appeler le message d'aide

- · Les messages d'aide
  - peuvent être affectés aux pages ou aux messages d'information ;
  - contiennent des conseils pratiques facilitant la commande ;
  - doivent avoir été programmés dans l'outil de conception "HMI Designer".
- La LED de la touche | Help | clignote dès qu'un message d'aide est activé.

 Pour ...
 appuyer sur les touches ...

 A)
 appeler un message d'aide

 B)
 fermer le message d'aide

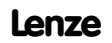

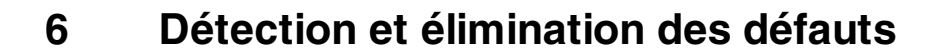

# 6.1 Messages de défaut

Appeler les messages d'état de l'unité de commande pour afficher le dernier défaut apparu. (1278)

| Affichage<br>(ERROR) | Défaut                       | Origine                                                                                                    | Remède                                                                                                    |
|----------------------|------------------------------|----------------------------------------------------------------------------------------------------|----------------------------------------------------------------------------------------------------|
| NO ERROR             | Sans défaut                  | -                                                                                                    | -                                                                                                    |
| PR ERROR             | Echange de<br>données erroné | La liaison entre l'unité de<br>commande et le PC est<br>défectueuse.                                                       | <ul> <li>Vérifier si les raccords sont bien<br/>serrés.</li> <li>Vérifier si le câble est endommagé.</li> </ul>                |
| COM BROK             | Communication interrompue    | Le câble de données série<br>reliant l'unité de commande et<br>le PC est défectueux ou n'est<br>pas correctement connecté. | <ul> <li>Vérifier si le connecteur Sub D est<br/>correctement enfiché.</li> <li>Echanger le câble de données série.</li> </ul> |
| ASIC kol             | Communication                | Câblage erroné (exemple :                                                                                                  | • Vérifier le câblage ( 🖽 74).                                                                                                 |
| ASIC ko2             | avec Bus<br>Système CAN      | polarité incorrecte) du bus<br>système                                                                                     | <ul> <li>Vérifier le paramétrage (  voir<br/>manuel "HMI Designer", Premiers</li> </ul>                                        |
| ASIC ko3             | interrompue                  | <ul> <li>Mauvais paramétrage de</li> </ul>                                                                                 | pas)                                                                                                    |
| ASIC ko4             |                              | l'interface (vitesse de                                                                                                    | . /                                                                                                    |
| RESET                |                              | transmission, adresse,                                                                                                    |                                                                                                    |
| SDOERR 6             |                              | iuentincateur)                                                                                                    |                                                                                                    |
| SDOERR 5             | ]                            |                                                                                                    |                                                                                                    |
| SDOERR 3             | ]                            |                                                                                                    |                                                                                                    |

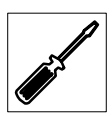

# 7 Maintenance

# 7.1 Travaux de maintenance

- Les unités de commande ne nécessitent aucun entretien à condition de respecter les conditions d'utilisation prescrites. (D 5)
- Nous vous recommandons de nettoyer l'unité de commande à l'aide d'alcool éthylique dénaturé.

# 7.2 Adresses S.A.V.

Vous trouverez les adresses du S.A.V. ou des agences LENZE dans le monde entier sur la dernière page de la couverture de chaque documentation Lenze.

abc

# 8.1 Résistance aux produits chimiques

Le tableau montre la résistance aux produits chimiques de l'interface opérateur (clavier, afficheur, écran tactile).

Pour les unités de commande EPM-H502 ... EPM-H520, Lenze vous propose des protecteurs d'écran avec une résistance améliorée aux produits chimiques mentionnés.

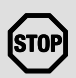

#### Stop !

L'interface opérateur est peu résistante aux produits alimentaires acides (exemples : jus de tomate, jus de citron). En cas de projection de produits acides sur l'interface opérateur, il faut la nettoyer immédiatement sous risque de l'endommager.

|                                           |                     |                      | Unité de commande |                               |                               |  |
|-------------------------------------------|---------------------|----------------------|-------------------|-------------------------------|-------------------------------|--|
|                                           |                     | EPM-H310<br>EPM-H315 | EPM-H410          | EPM-H502,<br>EPM-H510,        | EPM-H505<br>EPM-H520          |  |
| Substance                                 |                     |                      |                   | Sans<br>protecteur<br>d'écran | Avec<br>protecteur<br>d'écran |  |
| Acétone                                   |                     | _                    | 8                 | 8                             | $\odot$                       |  |
| Acide acétique                            | $\geq 5~\% < 50~\%$ | $\otimes$            | 8                 | 8                             | $\odot$                       |  |
| Acide acétique glacial                    |                     | _                    | _                 | 8                             | 8                             |  |
| Acide chlorhydrique                       | ≥10 %               | 8                    | 8                 | 8                             | 8                             |  |
| Acide formique                            | ≥ 50 %              | _                    | -                 | 8                             | 8                             |  |
| Acide nitrique                            | $\geq 5$ % < 10 %   | $\otimes$            | 8                 | 8                             | $\odot$                       |  |
| Acide phosphorique                        | ≥ 30 %              | $\otimes$            | 8                 | 8                             | 8                             |  |
| Acide sulfurique                          | ≥ 50 %              | $\otimes$            | 8                 | 8                             | 8                             |  |
| Acides minéraux                           | concentré           | —                    | _                 | 8                             | 8                             |  |
| Alcool benzylique                         |                     | —                    | _                 | 8                             | 8                             |  |
| Ammoniaque                                | ≥2 %                | —                    | _                 | 8                             | 8                             |  |
| Benzène                                   |                     | $\odot$              | $\odot$           | 8                             | $\odot$                       |  |
| Chlorure de méthylène                     |                     | —                    | _                 | 8                             | 8                             |  |
| Essence                                   |                     | $\odot$              | 8                 | 8                             | $\odot$                       |  |
| Ethanol                                   |                     | $\otimes$            | 8                 | 8                             | $\odot$                       |  |
| Ethylène gylcol                           |                     | $\otimes$            | $\otimes$         | 8                             | _                             |  |
| Gazole                                    |                     | $\odot$              | $\odot$           | $\odot$                       | $\odot$                       |  |
| Haute pression et<br>température > 100 °C |                     | —                    | —                 | 8                             | 8                             |  |

|   | _        |
|---|----------|
| h | -        |
|   | abc      |
| 1 | <u> </u> |

|                                     |           |                      | Unité de commande |                               |                               |  |
|-------------------------------------|-----------|----------------------|-------------------|-------------------------------|-------------------------------|--|
|                                     |           | EPM-H310<br>EPM-H315 | EPM-H410          | EPM-H502,<br>EPM-H510,        | EPM-H505<br>EPM-H520          |  |
| Substance                           |           |                      |                   | Sans<br>protecteur<br>d'écran | Avec<br>protecteur<br>d'écran |  |
| Hydroxyde de sodium                 | ≥2 %      | —                    | —                 | $\otimes$                     | 8                             |  |
| Hydroxyde de sodium                 | ≥ 50 %    | 8                    | 8                 | $\otimes$                     | —                             |  |
| Hypochlorite de sodium              | ≥ 20 %    | —                    | —                 | $\otimes$                     | 8                             |  |
| Isopropanol                         |           | $\odot$              | $\odot$           | $\otimes$                     | $\odot$                       |  |
| Méthanol                            |           | ©                    | $\odot$           | 8                             | —                             |  |
| Peroxyde d'hydrogène                | ≥ 25 %    | —                    | —                 | $\otimes$                     | 8                             |  |
| Réactif d'attaque<br>micrographique | concentré | —                    | —                 | —                             | 8                             |  |
| Tétrachloréthylène                  |           | —                    | _                 | 8                             | $\odot$                       |  |
| Toluène                             |           | $\odot$              | $\odot$           | $\otimes$                     | $\odot$                       |  |
| Trichloréthylène                    |           | —                    | —                 | $\otimes$                     | $\odot$                       |  |

③ L'interface opérateur résiste à la substance chimique ; aucun endommagement visible

② L'interface opérateur ne résiste pas à la substance chimique ; interface opérateur endommagée par la substance

Non testé

### 8.2 Index

### A

abc

Adresses S.A.V., 85 Alimentation CC, 66 Annexe, 86

### В

Bornes de raccordement, affectation, 73

#### Bus Système CAN

- câblage, 74

- vitesse de transmission, 66

### C

Caractéristiques, 67

Caractéristiques électriques, 66

Caractéristiques générales, 65

#### **Conditions d'utilisation**

- Humidité admissible, 65
- Indice de protection, 65
- Plages de température admissibles, 65

Contraste, réglage, 79

## D

Détection des défauts, 84 - messages de défaut, 84

Données, entrer des données, 81

## E

Ecran, 66 - Réglage du contraste, 79 Elimination des défauts, 84 Encoche de montage, 70 Encombrements, 69

### F

Fonction des touches, 80

### H

Human Machine Interface (Interface homme-machine), 63

```
Humidité admissible, 65
```

## I

Indice de protection, 65

#### Installation

- Bornes de raccordement, affectation, 73
- Bus Système CAN, 74
- Installation électrique, 73
- Installation mécanique, 71

### Μ

Maintenance, travaux de maintenance, 85 Maintenance, 85 Mémoire, 66 Message d'aide, 83 Message d'information, 83 Messages d'état, 78 Messages de défaut, 84 Mise en service, 75 - Première mise en service, 75

#### Ρ

#### PC

- Déconnexion de l'unité de commande, 78
- Relier l'unité de commande et le PC, 76

#### Pilotage, 80

Plages de tension admissibles, 65

#### Poids, 65

Première mise en service, 75

#### Projet

- Télécharger un projet, 77
- Transférer un projet dans l'unité de commande, 76

Puissance absorbée, 66

## R

Raccordement, raccordement électrique, 66

Résistance aux produits chimiques, 86

## S

#### Specifications techniques, 65

#### Spécifications techniques

- Affectation de la prise, 69
- Alimentation CC, 66
- Bus Système CAN, 66
- Caractéristiques électriques, 66
   Caractéristiques générales, 65
- Conditions d'utilisation. 65
- Ecran, 66
- Encoche de montage, 70
- Encombrements, 69
- Mémoire, 66
- Poids, 65
- Puissance absorbée, 66
- Raccordement électrique, 66

#### T

Terminologie, 63 Travaux de maintenance, 85

### U

#### Unité de commande

- Affectation de la prise, 69
- Appeler le message d'aide, 83
- Appeler un message d'information, 83
- Caractéristiques, 67
- Déconnecter le PC, 78
- Entrer des données, 81
- étiquetage, 71
- Fonction des touches, 80
- Messages d'état, 78
- Relier l'unité de commande et le PC, 76
- Transférer un projet dans l'unité de commande, 76

## V

#### Variateur de vitesse, 63

|     | 0    |
|-----|------|
|     | الري |
| abc |      |
|     |      |

| Q     |
|-------|
| ۲ – ۲ |
| abc   |

|     | 0    |
|-----|------|
|     | الري |
| abc |      |
|     |      |